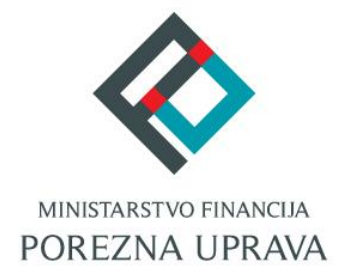

# mPorezna korisničke upute

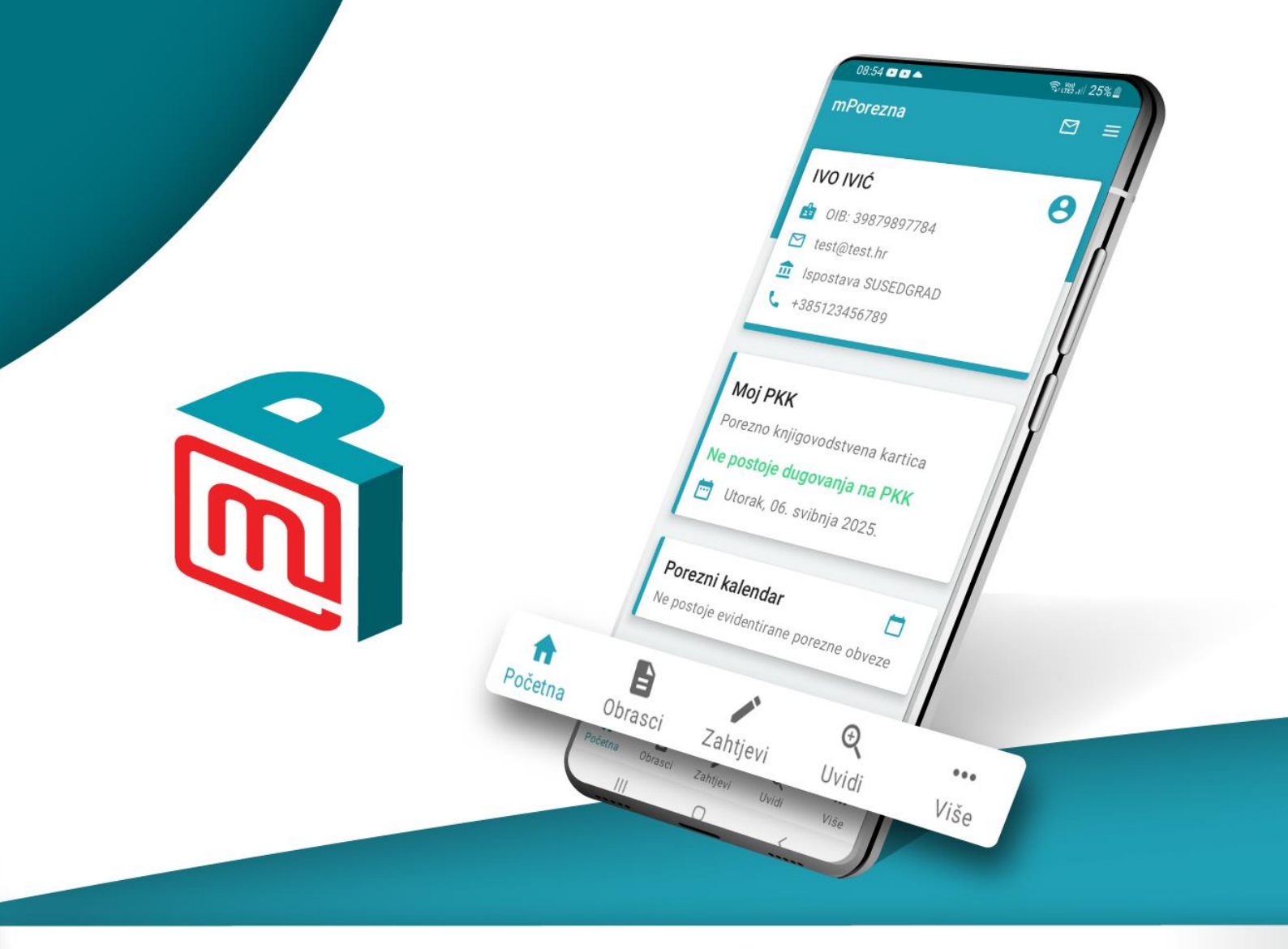

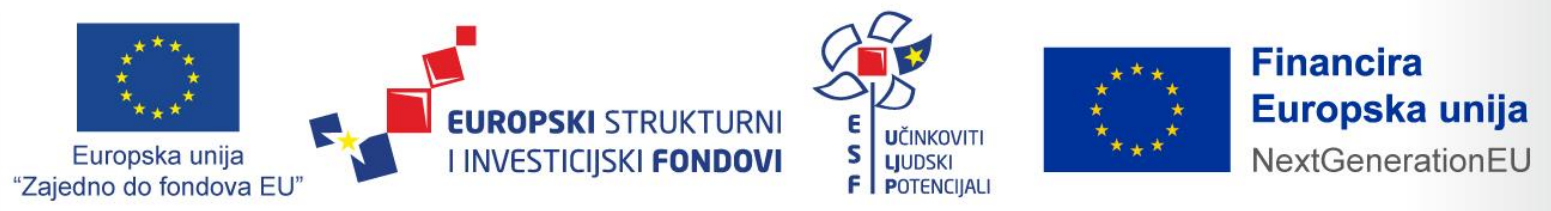

Projekt je sufinancirala Europska unija iz Europskog socijalnog fonda.

## SADRŽAJ

| 1.      | mPorezna – općenito                                                | 4       |
|---------|--------------------------------------------------------------------|---------|
| 2.      | Tehnički preduvjeti za korištenje aplikacije                       | 4       |
| 3.      | Kako postati korisnik                                              | 5       |
| 4.      | Prijava u aplikaciju                                               | 5       |
| 4.1.    | Postavljanje PIN-a                                                 | 6       |
| 4.2.    | Uključivanje biometrije                                            | 7       |
| 5.      | Prijava za korisnike koji nisu korisnici ePorezne                  | 8       |
| 6.      | Prijava za drugog poreznog obveznika                               | 12      |
| 7.      | Pregled i upravljanje ovlaštenjima                                 | 13      |
| 7.1.    | Pregled i upravljanje ovlaštenicima po ovlaštenjima                | 15      |
| 7.2.    | Pregled i upravljanje ovlaštenjima po ovlaštenicima                | 17      |
| 7.3.    | Dodavanje novih ovlaštenja ili ovlaštenika                         | 19      |
| 8.      | Odregistracija na zahtjev korisnika iz aplikacije mPorezna         | 20      |
| 9.      | Početni ekran                                                      | 21      |
| 10.     | Obrasci                                                            | 22      |
| 10.1.   | Pregled dostavljenih obrazaca                                      | 22      |
| 10.2.   | Podnošenje ZPP-DOH obrasca                                         | 24      |
| 10.3.   | Podnošenje PO-SD obrasca                                           | 27      |
| 10.4.   | Dostava priloga                                                    | 29      |
| 11.     | Zahtjevi                                                           | 31      |
| 11.1.   | Pregled podnesenih zahtjeva                                        | 31      |
| 11.2.   | Podnošenje novih zahtjeva                                          | 32      |
| 11.2.1. | Podnošenje Zahtjeva za izdavanje/izmjenu PK                        | 34      |
| 11.2.2. | Podnošenje zahtjeva za izdavanje potvrde o stanju duga             | 36      |
| 11.2.3. | Podnošenje zahtjeva za izmjenom podataka u RPO-u (Registru pore    | eznih   |
|         | obveznika)                                                         | 37      |
| 11.2.4. | Podnošenje zahtjeva za izdavanje potvrde o visini dohodaka i primi | taka 39 |
| 11.3.   | Dostava priloga                                                    | 41      |
| 12.     | Uvidi                                                              | 42      |
| 12.1.   | Moji podaci                                                        | 42      |
| 12.2.   | Porezno knjigovodstvena kartica (PKK)                              | 44      |
| 12.3.   | Porezna kartica                                                    | 48      |
| 12.4.   | Moj JOPPD                                                          | 48      |
| 12.5.   | Uvid u IP1/IP2                                                     | 50      |
| 12.6.   | Uvid u IP3                                                         | 52      |
| 13.     | Više – ostale funkcionalnosti mPorezne                             | 54      |
| 13.1.   | Porezni kalendar                                                   | 54      |
| 13.2.   | Korisnički pretinac                                                | 55      |

| 13.3.   | Kalkulator plaće         | 57 |
|---------|--------------------------|----|
| 13.4.   | Pišite nam               | 57 |
| 14.1.   | Provjeri račun           | 60 |
| 15.     | Ostalo                   | 62 |
| 15.1.   | O aplikaciji             | 62 |
| 15.2.   | Postavke                 | 63 |
| 15.2.1. | Veličina slova i stilovi | 63 |
| 15.2.2. | Sigurnost                | 64 |
| 15.2.3. | Postavke privatnosti     | 64 |
| 15.3.   | Odjava                   | 65 |
| 15.4.   | Politika privatnosti     | 65 |
| 15.5.   | Uvjeti korištenja        | 65 |

#### 1. mPorezna – općenito

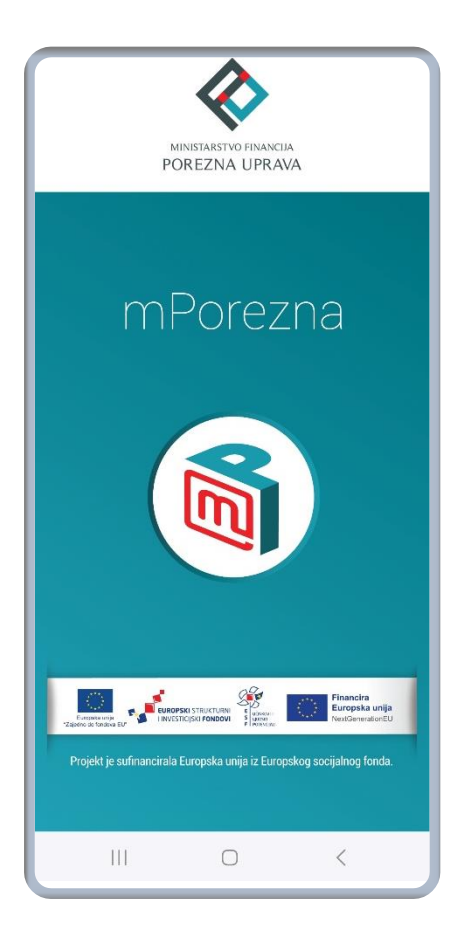

Početni ekran aplikacije mPorezna

Mobilna aplikacija mPorezna povećava dostupnost elektroničkih usluga Ministarstva financija - **Porezne** uprave poreznim obveznicima te smanjuje troškove **ispunjenja poreznih obveza.** 

Aplikacija je razvijena u sklopu projekta Povezivanje i unaprjeđenje aplikativnih rješenja unutar Informacijskog sustava Porezne uprave i razvoj mPorezne od strane APIS IT d.o.o.

Projekt je sufinancirala Europska unija iz Europskog socijalnog fonda.

Sadržaj mobilne aplikacije isključiva je odgovornost **Ministarstva financija, Porezne uprave.** 

Porezni obveznici koji su korisnici mobilnih uređaja mogu kroz mobilnu aplikaciju ostvariti uvid u svoje podatke i zaprimljene poruke i porezne akte, mogu podnositi zahtjeve, dobiti važne informacije o svojim poreznim obvezama i poslati upit Poreznoj upravi koji se tiče sustava ePorezna i mPorezna.

Porezni obveznici mogu putem aplikacije upravljati ovlaštenjima, vidjeti stanje duga, platiti dug **putem 2d barkoda, pregledati dostavljene obr**asce, vidjeti rokove podnošenja obrazaca kroz **porezni kalendar, mogu podnijeti zahtjev za izmjenom podataka na poreznoj kartici (PK) i** direktno se obratiti Poreznoj upravi putem servisa "Pišite nam".

#### 2. Tehnički preduvjeti za korištenje aplikacije

**Preduvjet** za korištenje **aplikacije je** posjedovanje mobilnog uređaja na kojem je aplikacija podržana tj. za koje je izrađena odgovarajuća verzija aplikacije.

Aplikacija je dostupna kao "native" mobilna aplikacija za uređaje s Android i **iOS operativnim** sustavom. Podržana je na Android uređajima s Android operativnim sustavom inačice 8 i višim, a može **se preuzeti putem Google Play-a i Huawei AppGallery-a. Aplikacija je po**držana i na uređajima s iOS operativnim sustavom inačice 13 i višim, a može se preuzeti putem App Storea. Za instalaciju i korištenje **a**plikacije potrebno je posjedovati Android uređaj minimalne verzije 8.0. Ako korisnik ne posjeduje odgovarajući Android operativni sustav (inačica 8 i više), neće mu biti omogućena nadogradnja **aplikacije na najnoviju verziju.** 

#### 3. Kako postati korisnik

Nakon što su ispunjeni svi tehnički preduvjeti za korištenje aplikacije te nakon što je aplikacija uspješno preuzeta na mobilni uređaj moguće je postati korisnik aplikacije mPorezna. **Korisnikom mPore**zne može postati svaka osoba koja ima valjanu NIAS vjerodajnicu.

#### 4. Prijava u aplikaciju

Prilikom otvaranja aplikacije otvara se zaslon dobrodošlice. Za korištenje aplikacije potrebno se prijaviti putem Nacionalnog identifikacijskog sustava (NIAS) koristeći jednu od priznatih vjerodajnica NIAS sustava. Za prijavu u aplikaciju potrebno je posjedovati valjanu NIAS vjerodajnicu visoke, značajne ili niske razine sigurnosti. Visoka razina sigurnosti koju trenutno podržava mPorezna su Mobile ID osobne iskaznice i Certilia osobni ili poslovni mobile ID. Značajna razina sigurnosti uključuje na primjer mToken, Fina Soft certifikat, token/mtoken uređaje banaka koji su povezani sa sustavom NIAS dok niska razina sigurnosti uključuje ePass, ePošta, AAI@EduHr korisničko ime i lozinku, HT Telekom ID.

Sustav će prilikom inicijalne prijave putem NIAS-a tražiti korisnika da unese PIN za prijavu u aplikaciju.

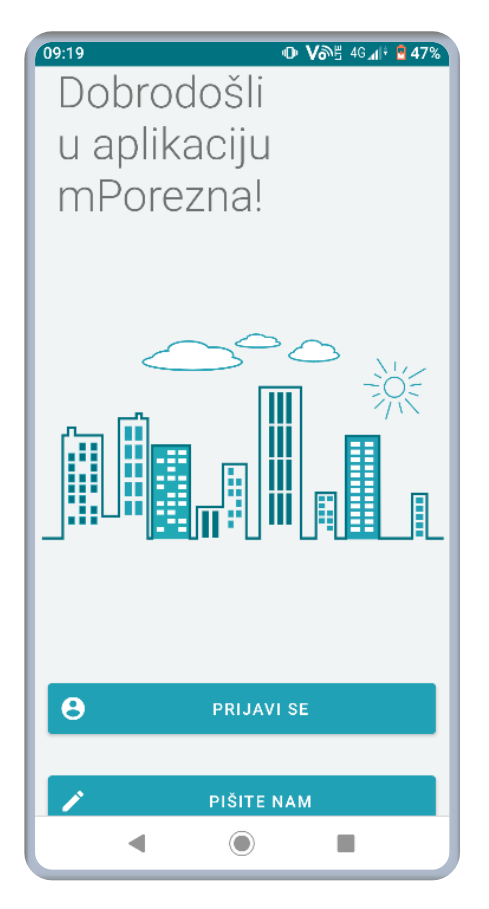

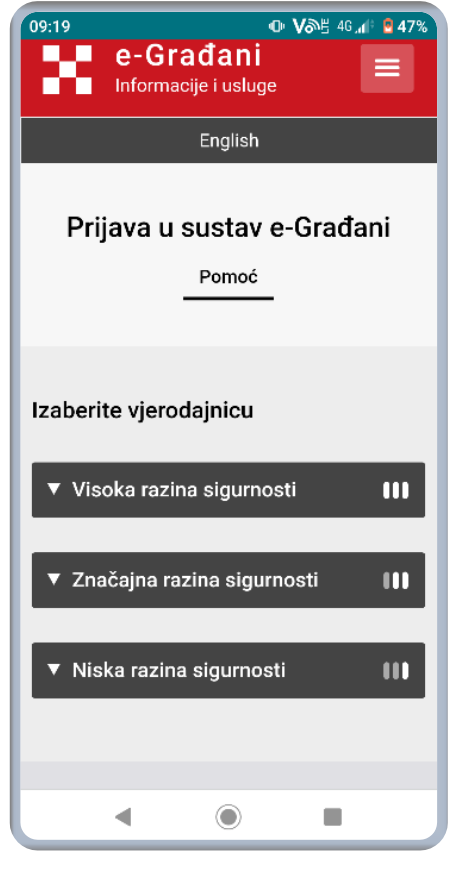

Ekran za prijavu u aplikaciju

Ekran odabira vjerodajnice za autentifikaciju putem NIAS-a

#### 4.1. Postavljanje PIN-a

Prilikom prijavljivanja putem NIAS sustava za autentifikaciju potrebno je postaviti četveroznamenkasti PIN za daljnju prijavu u aplikaciju. Nakon što se unese PIN sustav će tražiti ponovni unos kako bi se PIN potvrdio.

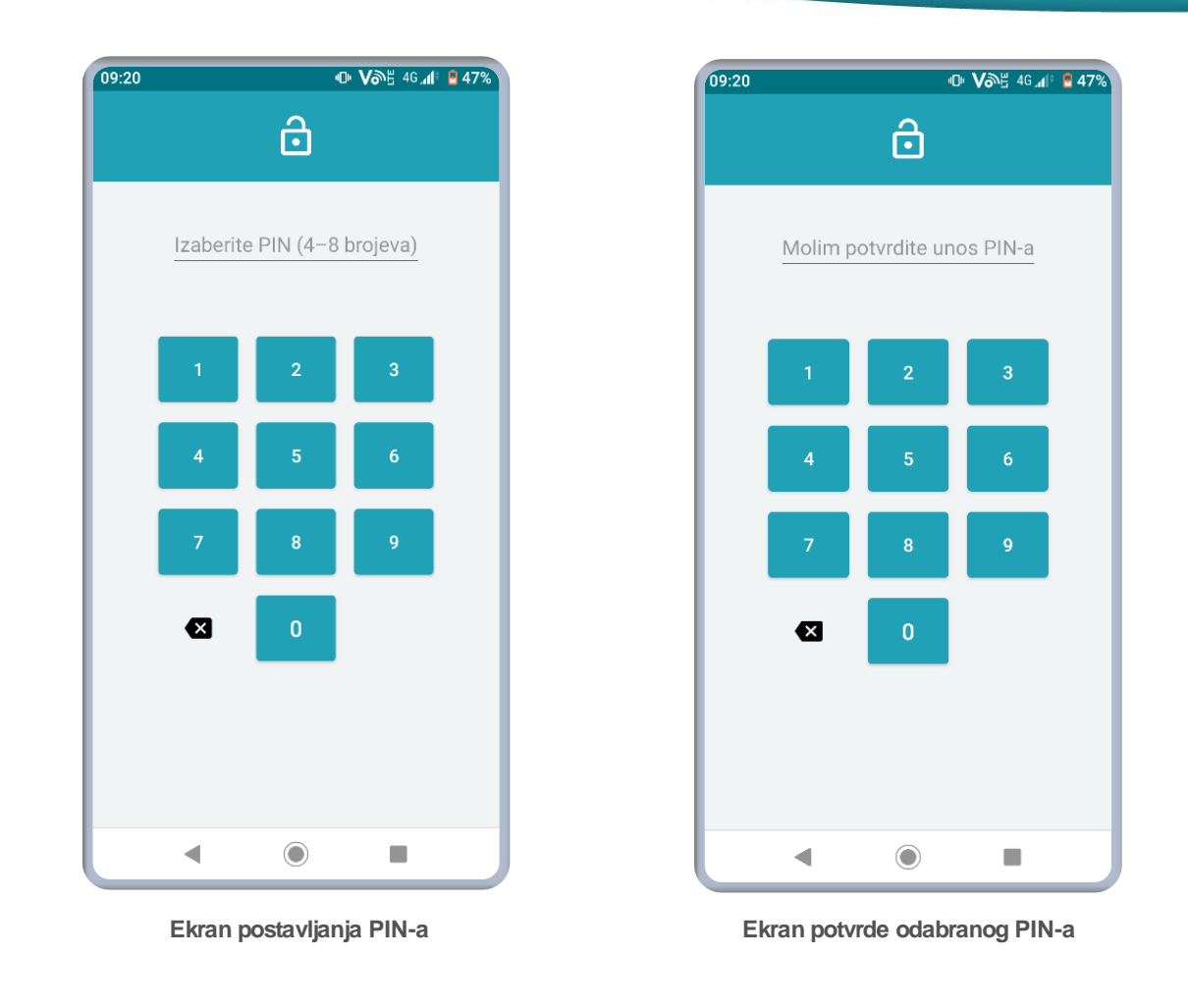

Ako se 3 puta unese pogrešan PIN, potrebno je ponovno se prijaviti putem **NIAS sustava za autentifikaciju.** 

#### 4.2. Uključivanje biometrije

Nakon što se postavi PIN sustav će automatski ponuditi da se omogući potvrda identiteta biometrijom. Ako se omogući korištenje biometrije, tada je moguće koristiti biometrijske podatke za ulazak u aplikaciju umjesto PIN-a.

Biometrijski podaci su ili otisak prsta ili geometrija lica što ovisi o prethodno definiranim postavkama mobilnog uređaja.

Ako se 3 puta očitaju pogrešni biometrijski podaci, aplikacija traži unos PIN-a.

Korištenje biometrijskih podataka za potvrdu identiteta moguće j**e** naknadno uključiti odnosno isključiti u postavkama aplikacije.

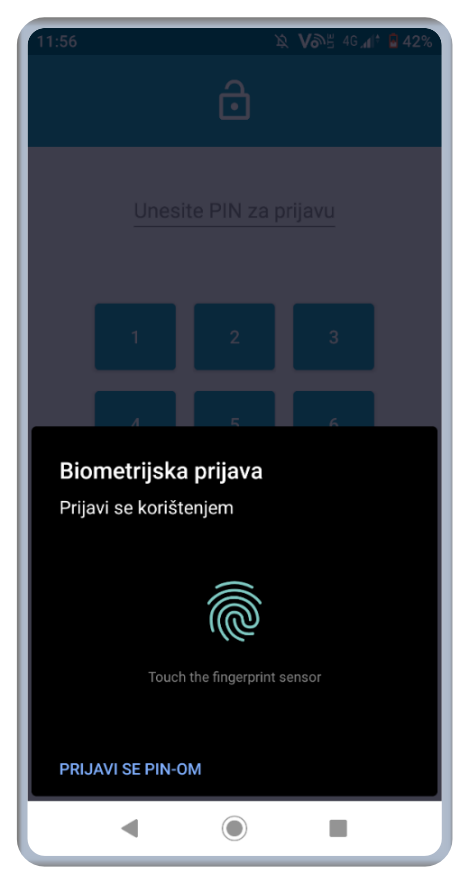

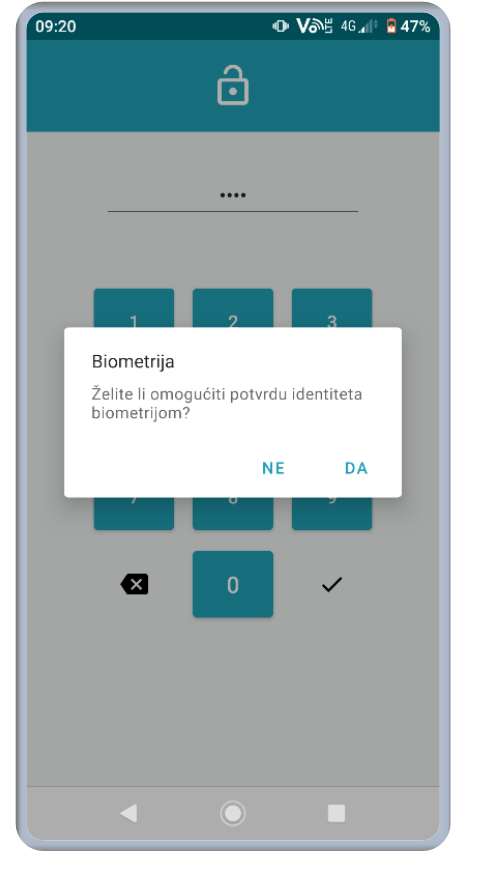

Ekran potvrde identiteta biometrijom prilikom ulaska u aplikaciju

Ekran za omogućavanje biometrije nakon postavljanja PIN-a

#### 5. Prijava za korisnike koji nisu korisnici ePorezne

Ako se u mobilnu aplikaciju mPorezna prvi put prijavljuju osobe koje nisu korisnici aplikacije, prilikom prve prijave trebaju dati privolu za obradu osobnih podataka te email adresu.

| 13:07 ເຊິ 🛱 .il 58% 🚔                                                                                                    | 09:40 ͡ 월 46 ୁ <b>/ 1</b> 6 ĝ                                                                                                    |
|----------------------------------------------------------------------------------------------------|----------------------------------------------------------------------------------------------------|
|                                                                                                    | Unos e-maila korisnika                                                                                                    |
| Obrada osobnih podataka<br>Odabirom opcije "Pohrani" dajem svoju izričitu suglasnost<br>i privolu da Ministarstvo financija, Porezna uprava (u<br>daljnjem tekstu Porezna uprava) prikuplja, obrađuje,<br>koristi i analizira podatke koji se odnose na mene,<br>uključujući i moje osobne podatke. Privola se izričito<br>odnosi na podatke koje sam dala/dao Poreznoj upravi<br>prilikom registracije na elektroničke usluge Porezne<br>uprave (ePorezna/mPorezna).                                                                                                    | Navedena e-mail adresa bit će upisana u dio<br>"Informacije o korisniku" i vrijedit će za sve<br>porezne obveznike za koje ste ovlašteni u<br>sustavu ePorezna. Koristit će se za automatsku<br>ispunu zaglavlja obrazaca i zahtjeva te za<br>zaprimanje obavijesti poslane poreznom<br>obvezniku. |
| Ovime dajem izričitu privolu Poreznoj upravi da može<br>poduzimati radnje vezano za obradu mojih osobnih<br>podataka uskladu s propisima koji uređuju zaštitu osobnih<br>podataka, a u svrhu obavljanja osnovnih djelatnosti<br>Porezne uprave koji proizlaze iz Općeg poreznog zakona<br>(NN 115/16, 106/18, 121/19, 32/20, 42/20, 114/22) i<br>Zakona o Poreznoj upravi (NN 115/16, 98/19, 155/23).                                                                                                    | Unesite e-mail                                                                                                    |
| Odabirom opcije "U redu", potvrđujem da sam prije<br>davanja suglasnosti obaviještena/obaviješten o<br>sljedećem:                                                                                                    |                                                                                                    |
| <ul> <li>suglasnost dajem dobrovoljno,</li> <li>da sam informiran o svrsi obrade kojoj su podaci namijenjeni,</li> <li>suglasnost mogu opozvati te Porezna uprava nakon toga višeneće obradivati podatke u svrhu za koju je suglasnost bila dana, osim podataka koji su nužni za izvršavanje zadaća od javnog interesa odnosno koji se temelje na službenoj ovlasti Porezne uprave,</li> <li>opoziv suglasnosti ne utjeće na zakonitost obrade prije njezina opoziva,</li> <li>Porezna uprava će čuvati podatke o suglasnosti i obradama kako bi dokazala zakonitost obrade.</li> </ul> | Unos e-maila obveznika<br>E-mail adresa poreznog obveznika će biti<br>pohranjena u dijelu "Profil – Informacije o<br>poreznom obvezniku".                                                                                                    |
| Ova privola vrijedi do opoziva.                                                                                                    |                                                                                                    |
|                                                                                                    |                                                                                                    |
| X ODUSTANI 🕞 POHRANI                                                                                                    | X ODUSTANI 🕞 POHRANI                                                                                                    |
|                                                                                                    |                                                                                                    |

Ekran za unos e-mail adrese

Ako korisnik nije upisan u Registar poreznih obveznika, obavezan je upisati se što mu je omogućeno kroz mobilnu aplikaciju mPorezna koja korisniku nudi ekran za popunjavanje zahtjeva kako bi mogao sudjelovati u nagradnom natjecanju putem mobilne aplikacije mPorezna.

Ekran davanja privole za obradu osobnih podataka

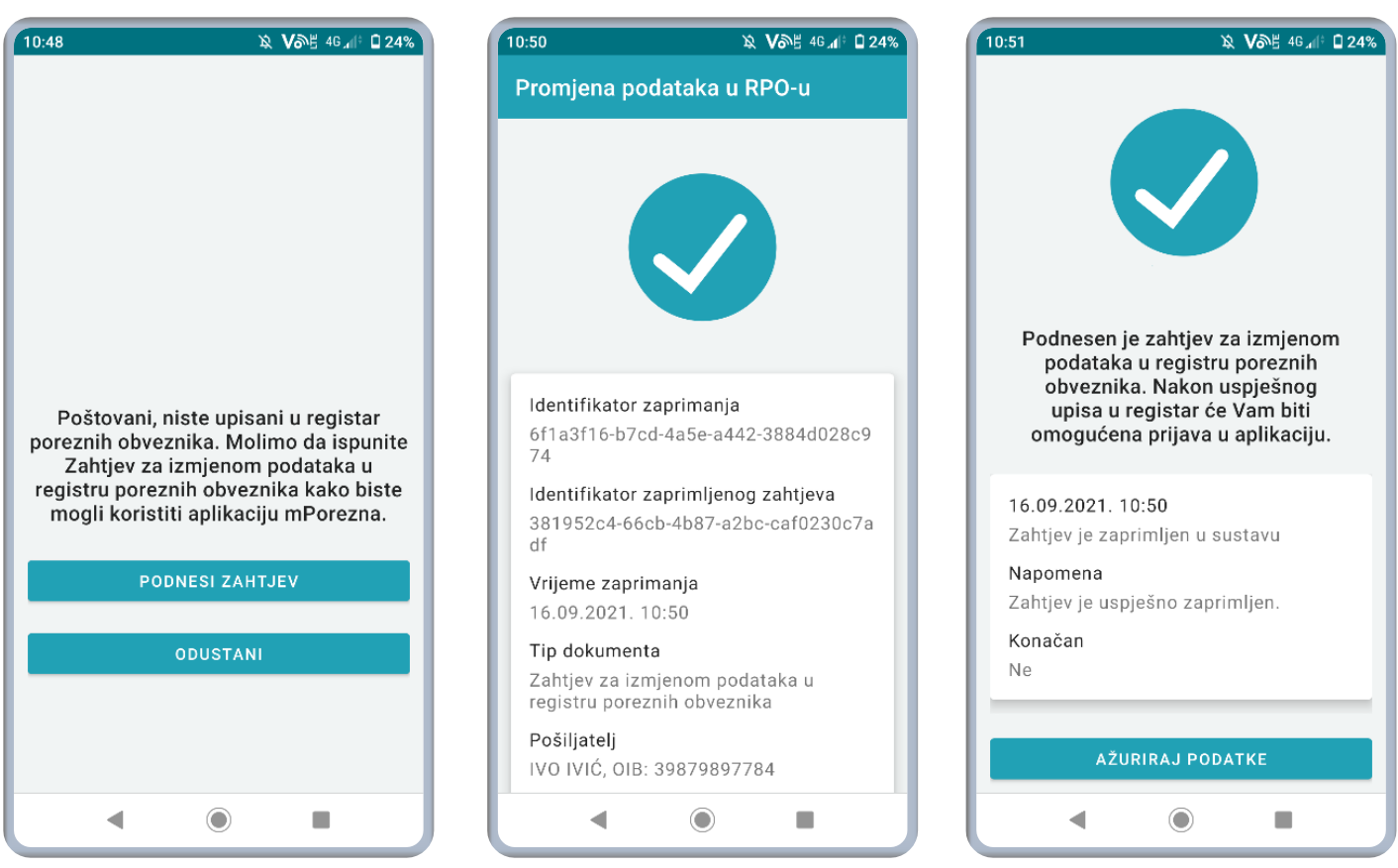

Ekran s porukom kada korisnik nije upisan u registar poreznih obveznika

Ekran potvrde zaprimanja zahtjeva za izmjenom podataka u RPO-u

Ջ Võ≝ 46.11 🖬 24%

10:52

10

Ekran potvrde zaprimanja – ažuriraj podatke

MAN IN COM

Nakon prihvaćanja zahtjeva, korisnik može ući u mobilnu aplikaciju mPorezna i sudjelovati u nagradnom natjecanju te koristiti elektroničke usluge Porezne uprave.

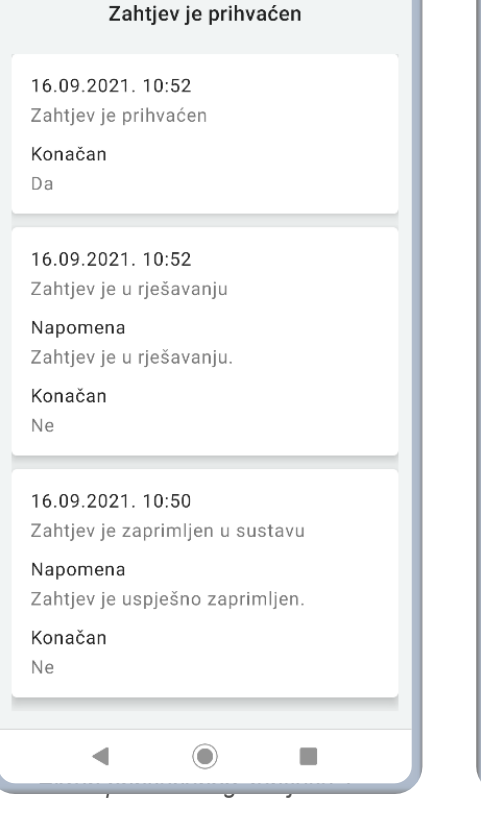

| 16.09.2021. 10:52        |          |  |
|--------------------------|----------|--|
| Zahtjev je prihvaćen     |          |  |
|                          |          |  |
| Konačan                  |          |  |
| Da                       |          |  |
|                          |          |  |
|                          |          |  |
| 16.09.2021. 10:52        |          |  |
| Zahtjev je u rješavanju  |          |  |
| Napomena                 |          |  |
| Zahtiev je u riešavanju  |          |  |
| zanijev je u rjesuvanju. |          |  |
| Konačan                  |          |  |
| Ne                       |          |  |
|                          |          |  |
|                          |          |  |
| 16.09.2021.10:50         |          |  |
| Zahtjev je zaprimljen u  | sustavu  |  |
| Napomena                 |          |  |
| Zahtiev je uspiešno zan  | rimlien  |  |
| Zanijev je dopjedno zap  | innijen. |  |
| Konačan                  |          |  |
| Ne                       |          |  |
|                          |          |  |
|                          |          |  |
| UÐI U APLIKA             |          |  |
|                          |          |  |
|                          |          |  |
|                          |          |  |
|                          |          |  |

| The ball was to see the trans   |                                 |
|---------------------------------|---------------------------------|
| Zantjev je odbijen              | Napomena                        |
|                                 | Neka napomena od službenika     |
| 16.09.2021, 10:55               | Konačan                         |
| Zahtjev je odbijen              | Da                              |
| Napomena                        |                                 |
| Neka napomena od službenika PU. | 16.09.2021. 10:52               |
| Konačan                         | Zahtjev je u rješavanju         |
| Da                              | Napomena                        |
|                                 | Zahtjev je u rješavanju.        |
| 16.09.2021 10:52                | Konačan                         |
| Zahtievie u riešavanju          | Ne                              |
| Nanomena                        |                                 |
| Zahtiev je u riešavanju         | 16.09.2021. 10:50               |
| Mara žan                        | Zahtjev je zaprimljen u sustavu |
| Ne                              | Napomena                        |
|                                 | Zahtjev je uspješno zaprimljen. |
|                                 | Konačan                         |
|                                 | Ne                              |
| Zantjev je zaprimijen u sustavu |                                 |
| Napomena                        |                                 |
| Zahtjev je uspješno zaprimljen. | PODNESI NOVI ZAHTJEV            |
| Konačan                         |                                 |
| Ne                              |                                 |

Ekran odbijenog zahtjeva 1

Ekran odbijenog zahtjeva 2

#### 6. Prijava za drugog poreznog obveznika

Nakon odabira opcije "Prijavite se za drugog poreznog obveznika"

otvara se ekran s popisom obveznika za koje korisnik ima

ovlaštenja i za koje može koristiti aplikaciju.

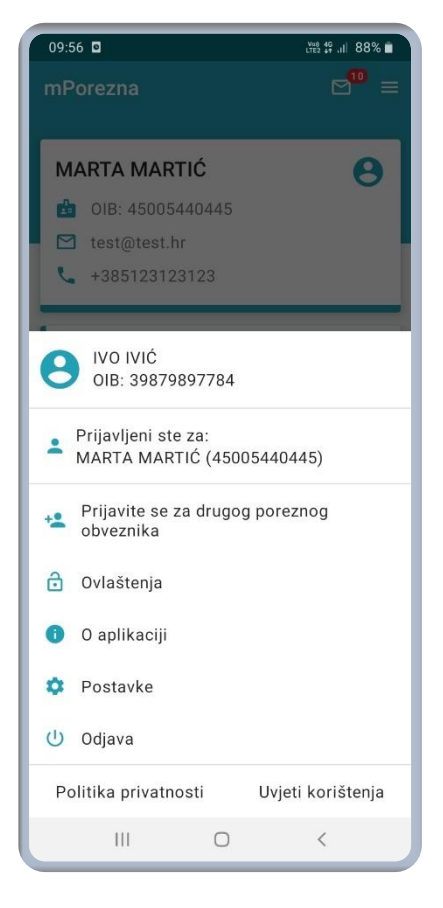

Ekran izbornika

**Izbornik u desnom kutu zaglavlja aplikacije nudi** mogućnost **prijave za drugog poreznog obveznika ako korisnik ima** ovlaštenja za nekog poreznog obveznika.

| 09:46 | ĺ          |             | 908 42+ .ill ( | 89% 🔳 |
|-------|------------|-------------|----------------|-------|
| Odabe | rite porez | nog obvezni | ka:            |       |
| ٩     | Pretraživa | inje        |                |       |
| ινο ι | VIĆ (3987  | 79897784)   |                |       |
| MAJ   | A MAJIĆ    | (044177698  | 45)            |       |
| MAR   | TA MART    | IĆ (4500544 | 0445)          |       |
|       |            |             |                |       |
|       | 111        | 0           | <              |       |

Ekran za odabir poreznog obveznika kod prijave u aplikaciju

#### 7. Pregled i upravljanje ovlaštenjima

Pregled i upravljanje ovlaštenjima omogućeno je odabirom opcije "Ovlaštenja" koja je **dostupna na izborniku u desnom kutu zaglavlja aplikacije** ili na navigacijskoj tipki "Više."

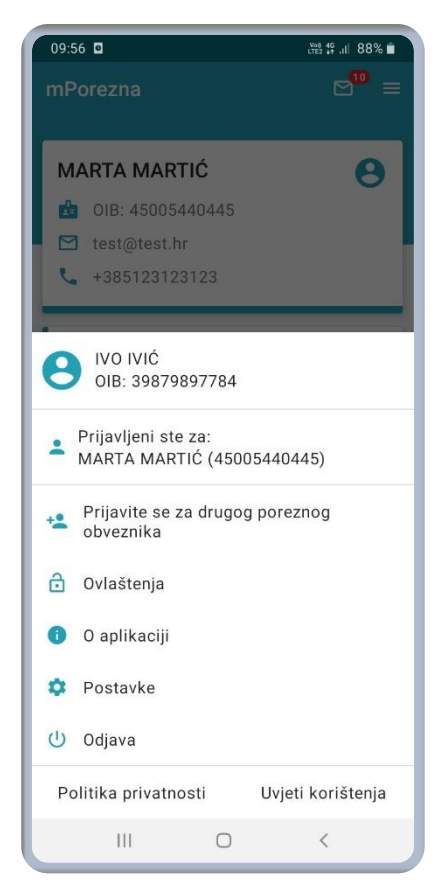

Ekran izbornika

Ako je korisnik prijavljen za obveznika za kojeg nema ovlaštenja za pregled i upravljanje ovlaštenjima (tj. nije ovlašten pregledavati i upravljati obveznikovim ovlaštenjima), neće mu biti dostupna opcija "Ovlaštenja".

| 13:43                      | Sati 📧 •        |
|----------------------------|-----------------|
| Više                       | ≥ ⊠             |
| Ovlaštenja                 |                 |
| Porezni kalendar           |                 |
| Korisnički pretinac        |                 |
| Kalkulator plaće           |                 |
| Pišite nam                 |                 |
| Provjera računa            |                 |
| Nagradno natjecanje        |                 |
|                            |                 |
|                            |                 |
| Početna Obrasci Zahtjevi U | Q<br>Ividi Više |
|                            | <               |

Kroz aplikaciju mPorezna omogućen je pregled i uređivanje ovlaštenika po ovlaštenjima te pregled i uređivanje ovlaštenja po ovlaštenicima.

Nakon odabira opcije "Ovlaštenja" otvara se ekran na kojem je moguće odabrati željenu vrstu pregleda.

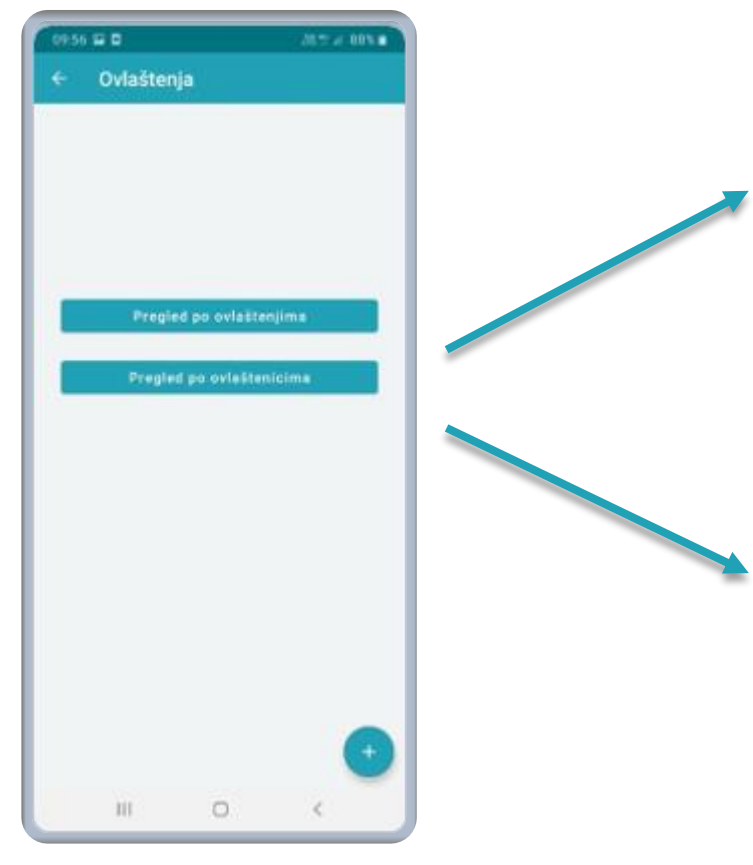

Početni ekran opcije ovlaštenja

| 09:56                                         |  |  |  |
|-----------------------------------------------|--|--|--|
| ← Ovlaštenja                                  |  |  |  |
| Upravljanje ovlaštenjima                      |  |  |  |
| Sve elektroničke usluge                       |  |  |  |
| Porez na dodanu vrijednost                    |  |  |  |
| Porez na dohodak i doprinosi                  |  |  |  |
| Porez na dobit                                |  |  |  |
| Porez na potrošnju                            |  |  |  |
| lgre na sreću i nagradne igre                 |  |  |  |
| Porezno knjigovodstvena kartica (PKK)         |  |  |  |
| Fiskalizacija - prijava poslovnih<br>prostora |  |  |  |
| Preknjiženja                                  |  |  |  |
| Korisnički pretinac +                         |  |  |  |
| III O <                                       |  |  |  |

Ekran s popisom ovlaštenja

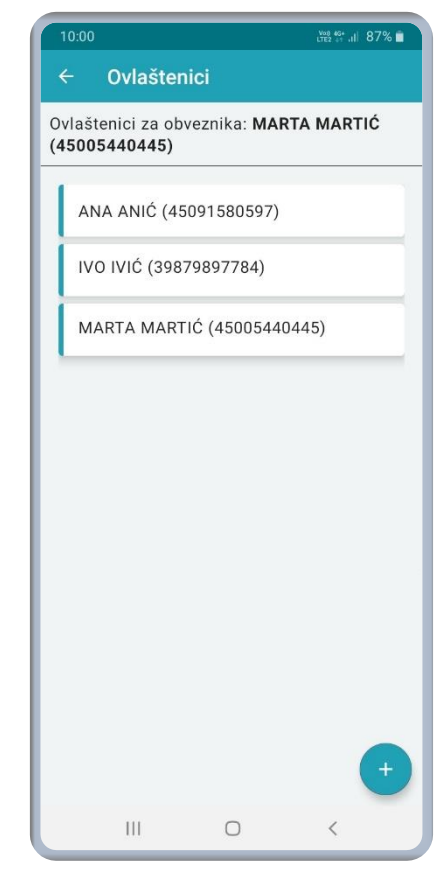

Ekran s popisom ovlaštenika

## 7.1. Pregled i upravljanje ovlaštenicima po ovlaštenjima

Odabirom opcije "Pregled po ovlaštenjima" korisnik ostvaruje uvid u sve kategorije ovlaštenja koja postoje u sustavu mPorezne i ePorezne. Odabirom pojedine kategorije ovlaštenja ostvaruje se uvid u ovlaštenike za odabranu kategoriju ovlaštenja.

| 09:56 Vet 41 88% 🗎                            |  |  |
|-----------------------------------------------|--|--|
| ← Ovlaštenja                                  |  |  |
|                                               |  |  |
| Upravljanje ovlaštenjima                      |  |  |
| Sve elektroničke usluge                       |  |  |
| Porez na dodanu vrijednost                    |  |  |
| Porez na dohodak i doprinosi                  |  |  |
| Porez na dobit                                |  |  |
| Porez na potrošnju                            |  |  |
| lgre na sreću i nagradne igre                 |  |  |
| Porezno knjigovodstvena kartica (PKK)         |  |  |
| Fiskalizacija - prijava poslovnih<br>prostora |  |  |
| Preknjiženja                                  |  |  |
| Korisnički pretinac +                         |  |  |
| III O <                                       |  |  |

Ekran s popisom ovlaštenja

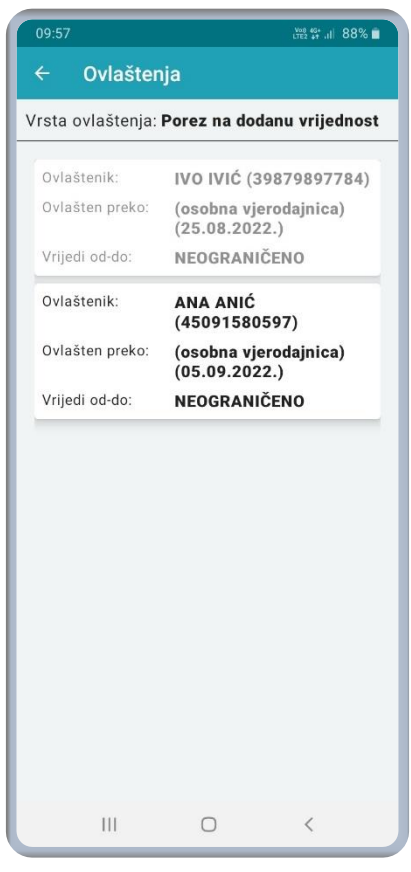

Ekran ovlaštenika pojedinog ovlaštenja

Ako korisnik klikne na ovlaštenika kojem može mijenjati ovlaštenja, u zaglavlju aplikacije omogućuje se odabir opcije za brisanje ili uređivanje ovlaštenika.

Odabirom koša za smeće u zaglavlju aplikacije korisnik briše ovlaštenika iz pojedine kategorije ovlaštenja, odnosno ukida to ovlaštenje za odabranog ovlaštenika.

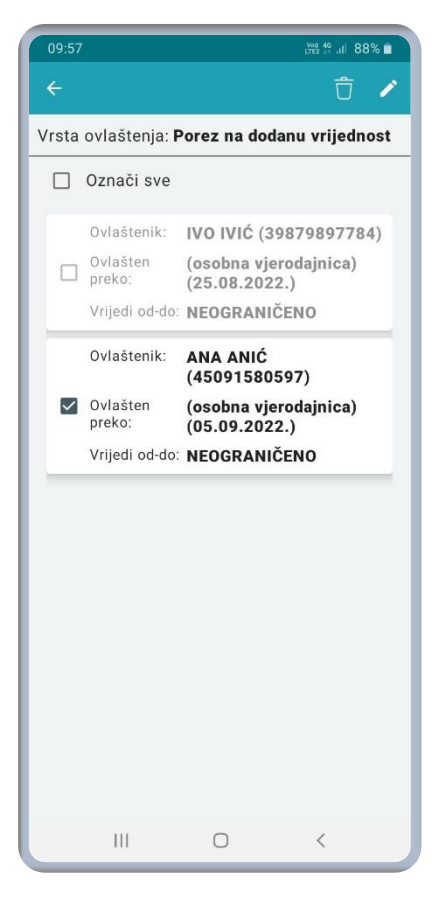

Ekran ovlaštenika pojedinog ovlaštenja – u načinu označavanja odnosno biranja ovlaštenika

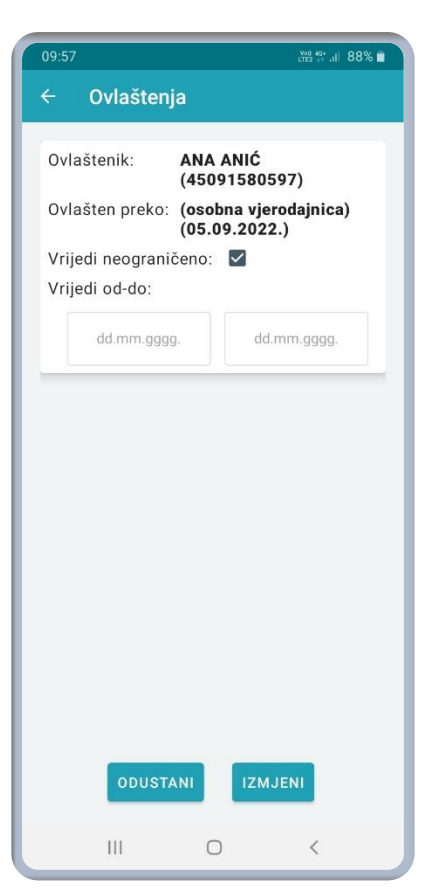

Ekran uređivanja ovlaštenja

Odabirom olovke u zaglavlju aplikacije otvorit će se novi ekran na kojem korisnik može urediti ovlaštenje za odabranog ovlaštenika tj. može promijeniti vrijedi li ovlaštenje neograničeno ili od-do određenog datuma.

## 7.2. Pregled i upravljanje ovlaštenjima po ovlaštenicima

Odabirom opcije "Pregled po ovlaštenicima" korisnik ostvaruje uvid u popis ovlaštenika. **Odabirom** pojedinog ovlaštenika pojavljuje se ekran koji prikazuje ovlaštenja koja ima odabrani ovlaštenik.

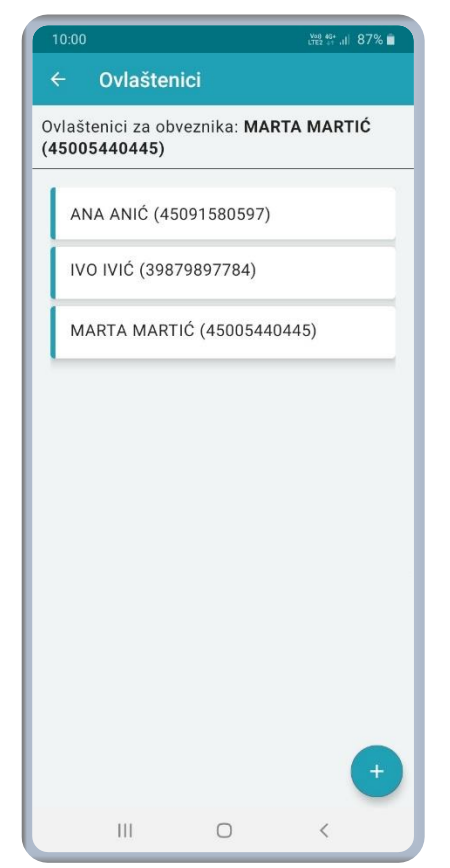

Ekran s popisom ovlaštenika

Odabirom ovlaštenika uz svako ovlaštenje navedena je i informacija preko koje vjerodajnice je ovlaštenik ovlašten te od kada do kada ovlaštenje vrijedi.

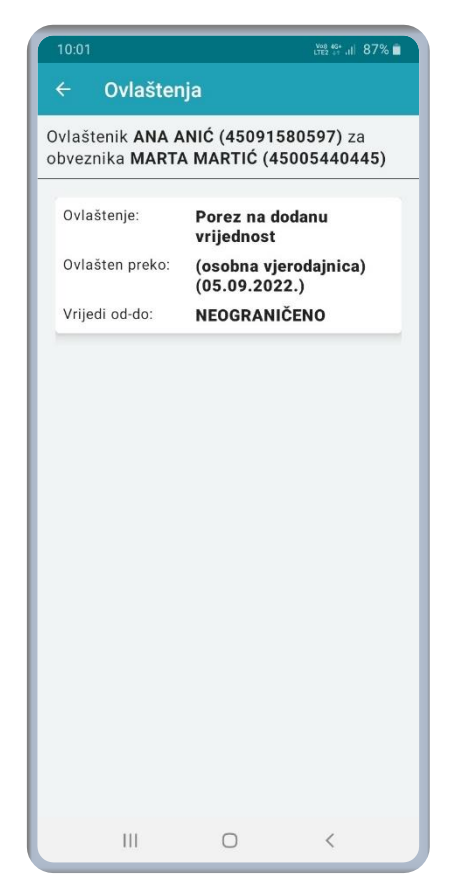

Ekran ovlaštenja pojedinog ovlaštenika

Ako korisnik klikne na određenu kategoriju ovlaštenja, u zaglavlju aplikacije omogućuje se odabir opcije za brisanje ili uređivanje ovlaštenja.

Odabirom koša za smeće u zaglavlju aplikacije korisnik briše ovlaštenika iz pojedine kategorije ovlaštenja, odn**osno ukida** to ovlaštenje za odabranog ovlaštenika.

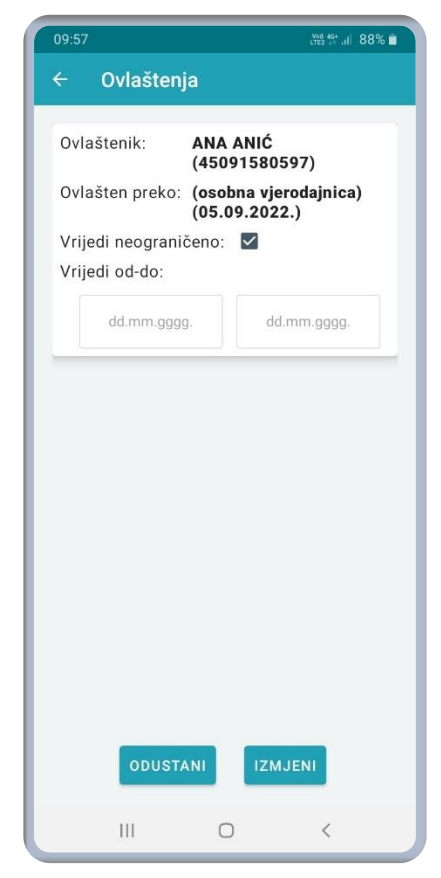

Ekran uređivanja ovlaštenja

Odabirom olovke u zaglavlju aplikacije otvorit će se novi ekran na kojem korisnik može urediti ovlaštenje za odabranog ovlaštenika tj. može promijeniti vrijedi li ovlaštenje neograničeno ili od-do određenog datuma.

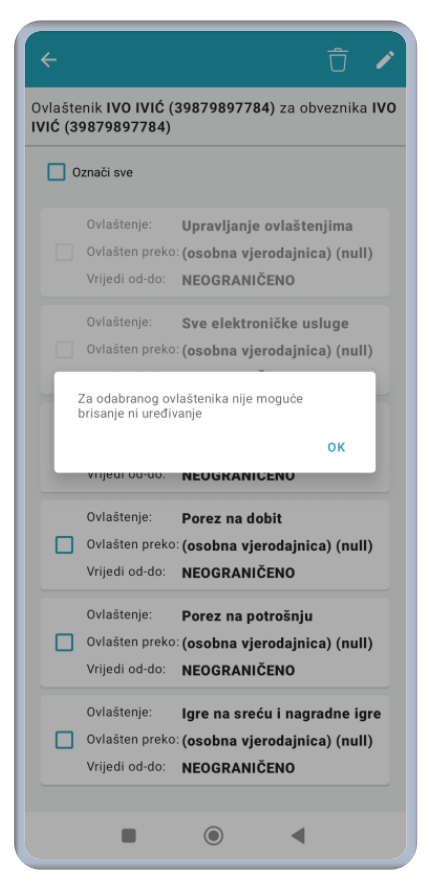

**Ekran** poruke o nemogućnosti brisanja i uređivanja za odabranog ovlaštenika

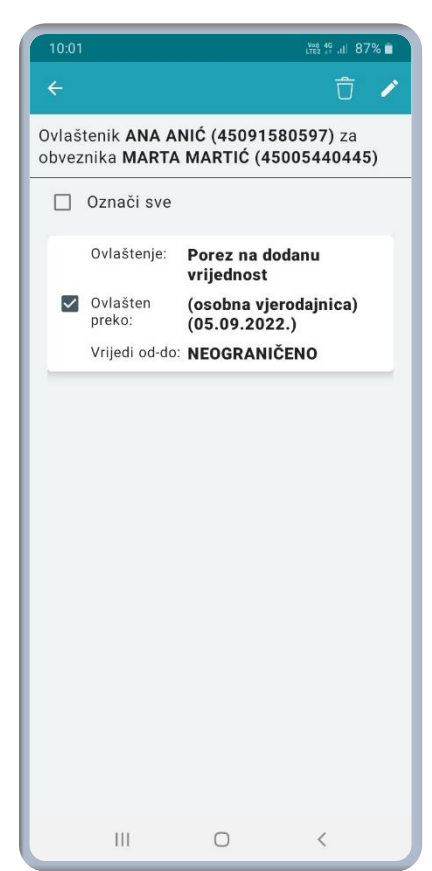

Ekran ovlaštenja pojedinog ovlaštenika – u načinu označavanja odnosno biranja ovlaštenika

Ako korisnik klikne na ovlaštenika kojem ne može mijenjati ovlaštenja (sivi zapis), pojavit će se **poruka na** ekranu o nemogućnosti brisanja i uređivanja za odabranog ovlaštenika.

### 7.3. Dodavanje novih ovlaštenja ili ovlaštenika

**Dodavanje** novih ovlaštenika poreznog obveznika ili novih ovlaštenja postojećim ovlaštenicima vrši se odabirom **opcije u obliku znaka plus u donjem desnom kutu** ekrana bilo na početnom ekranu izbornika ovlaštenja ili **na** pregledu po ovlaštenjima ili pregledu po ovlaštenicima.

| 09:56 🖬 🖬         | 201 % at 88% 🖬 | 09:57 변형 양 내 87% 🗎              |                              |
|-------------------|----------------|---------------------------------|------------------------------|
| ← Ovlaštenja      |                | ← Ovlaštenja                    |                              |
|                   |                | Odabir s liste ovlaštenih osoba |                              |
|                   |                | Odaberite ovlaštenu osobu 👻     |                              |
|                   |                | O Unos ovlaštenika              |                              |
| Pregled po ovi    | aštenjima      | ODUSTANI POTVRDI                |                              |
| Pregled po ovia   | ŝtenicima      |                                 |                              |
|                   |                |                                 |                              |
|                   |                |                                 |                              |
|                   |                |                                 |                              |
|                   |                |                                 |                              |
|                   |                | 09:58                           | <sup>vo8</sup> 45 ,ii∣ 87% ∎ |
|                   |                | ← Ovlaštenja                    |                              |
|                   | •              | Odabir s liste ovlaštenih osoba |                              |
| III 0             | <              | III C < Unos ovlaštenika        |                              |
|                   |                | 018:<br>80304090560             |                              |
| Početni ekran opc | ije ovlaštenja | Ekran za dodavanje              |                              |
|                   |                | OVIASIERIJA/OVIASIERIKA         |                              |
|                   |                | Prezime:                        |                              |

Kod dodjele novih ovlaštenja moguće je odabrati postojećeg ovlaštenika s liste ovlaštenih osoba ili unijeti novog ovlaštenika. Unosom zadnje znamenke OIB-a sustav automatski popunjava ime i prezime.

Nakon odabira već postojećeg ili unosa novog ovlaštenika potrebno je odabrati razdoblje u kojem će ovlaštenj**a vrijediti te s liste** odabrati ovlaštenje ili ovlaštenja koja se žele dodijeliti.

U slučaju odabira postojećeg ovlaštenika, njegova aktivna ovlaštenja na listi će već biti označena te ista nije moguće **ponovno dodavati.** 

| ← Ovlaštenja                               |  |  |  |
|--------------------------------------------|--|--|--|
| 🔵 Odabir s liste ovlaštenih osoba          |  |  |  |
| Unos ovlaštenika                           |  |  |  |
| 01B:<br>80304090560                        |  |  |  |
| Ime:                                       |  |  |  |
| TONI                                       |  |  |  |
| Prezime:<br>TONIĆ                          |  |  |  |
| Podaci osobnog/poslovnog certifikata       |  |  |  |
| OIB osobe ili poslovnog subjekta           |  |  |  |
| Ime i prezime ili naziv poslovnog subjekta |  |  |  |
| Vrijedi neograničeno: 🔲<br>Vrijedi od-do:  |  |  |  |
| dd.mm.gggg. dd.mm.gggg.                    |  |  |  |
| Ovlaštenja                                 |  |  |  |
| Označi sve                                 |  |  |  |
| Upravljanje ovlaštenjima                   |  |  |  |
| III O <                                    |  |  |  |

Ekran za dodavanje ovlaštenika nakon unosa ovlaštenika

### 8. Odregistracija na zahtjev korisnika iz aplikacije mPorezna

Svaki korisnik aplikacije koji ima dodijeljena ovlaštenja za nekog poreznog obveznika ili je **registriran za sebe preko** neke od vjerodajnica može se odregistrirati i iz aplikacije **mPorezna.** 

Funkcionalnost odregistracije unutar aplikacije dostupna je na izborniku u gornjem desnom kutu zaglavlja aplikacije te odabirom opcije "Odregistracija"

poredani abecedno.

Unutar ekrana za odregistraciju korisnik može odabrati porezne obveznike i pojedinačne usluge za koje se želi odregistrirati. Prvi u popisu se pojavljuje onaj porezni obveznik za kojeg je korisnik trenutno prijavljen, a ostali su

| 09:36                                                                  | King 🖽 .il 37% 🛢 |  |
|------------------------------------------------------------------------|------------------|--|
|                                                                        |                  |  |
|                                                                        |                  |  |
| IVO IVIĆ                                                               | 8                |  |
| 🖆 OIB: 39879897784                                                     |                  |  |
| 🗹 test@test.hr                                                         |                  |  |
| OIB: 39879897784                                                       |                  |  |
| <ul> <li>Prijavljeni ste za:</li> <li>IVO IVIĆ (3987989778.</li> </ul> | 4)               |  |
| Prijavite se za drugog poreznog<br>obveznika                           |                  |  |
| Ovlaštenja                                                             |                  |  |
| 🔇 Odregistracija                                                       |                  |  |
| 🕕 O aplikaciji                                                         |                  |  |
| 💠 Postavke                                                             |                  |  |
| 🕛 Odjava                                                               |                  |  |
| Politika privatnosti U                                                 | vjeti korištenja |  |
| III O                                                                  | <                |  |

Ekran izbornika

Korisnik može odabrati sve porezne obveznike i usluge korištenjem opcije za odabir svih poreznih obveznika i **usluga**.

| ← Odregistracija                                                                                                    |  |  |  |  |  |
|----------------------------------------------------------------------------------------------------|--|--|--|--|--|
| Odaberite porezne obveznike i vjerodajnice za koje<br>se želite odregistrirati te za nastavak kliknite na<br>gumb "Odregistriraj me".                                  |  |  |  |  |  |
| Za trenutno prijavljenog poreznog obveznika<br>moguća je odregistracija po pojedinoj usluzi,<br>osim u slučaju odregistracije odgovorne osobe u<br>poslovnom subjektu. |  |  |  |  |  |
| Odaberi sve                                                                                                    |  |  |  |  |  |
| IVO IVIĆ (39879897784)                                                                                                    |  |  |  |  |  |
| 🗌 AKI AKIĆ (57455482969)                                                                                                    |  |  |  |  |  |
| ANA ANIĆ (45091580597)                                                                                                    |  |  |  |  |  |
| ANTE ANTIĆ (05811400238)                                                                                                    |  |  |  |  |  |
| APIS-IT (02994650199)<br>+ Odregistriraj me                                                                                                    |  |  |  |  |  |
|                                                                                                    |  |  |  |  |  |

Ekran za odregistraciju.

#### 9. Početni ekran

Početni ekran aplikacije mPorezna, kada nema aktivnog nagradnog natjecanja, sadrži osnovne informacije i podatke o poreznom obvezniku koji može imati svojstvo građanina, fizičke ili pravne osobe.

- osnovni podaci za građanina (ime i prezime, OIB, mail, broj telefona za kontakt)
- osnovni podaci za fizičku osobu (ime i prezime ili naziv, OIB, mail, nadležna ispostava Porezne uprave, broj telefona za kontakt)
- osnovni podaci za pravnu osobu (naziv, OIB, mail, nadležna ispostava Porezne uprave, broj telefona za kontakt)
- informativni dio koji obavještava poreznog obveznika postoji li dug na Porezno knjigovodstvenoj kartici (PKK)
- porezni kalendar u kojem su vidljive porezne obveze

Porezni obveznik može izmijeniti podatke koji se dohvaćaju iz sustava ePorezna, a odnos**e se** na broj telefona, broj faxa i na e-mail adresu.

U gornjem desnom kutu nalaze se dvije opcije, prva za pristup korisničkom pretincu s notifikacijom o nepročitanim porukama i druga opcija, odnosno izbornik putem kojeg je moguće doznati nešto više o aplikaciji, pristupiti postavkama aplikacije, odjaviti se iz aplikacije te pročitati politiku privatnosti i uvjete korištenja.

Na dnu početne stranice pozicionirana je navigacijska traka za pristup pregledima podnesenih obrazaca i zahtjeva, uvidima gdje porezni obveznik može pregledati svoje podatke te izbornik "više" koji nudi pristup poreznom kalendaru, korisničkom pretincu, kalkulatoru plaća te opciji "Pišite nam" kroz koju može poslati upit o mPoreznoj i ePoreznoj te prijaviti porezni prekršaj.

| mPorezna 🛛 🖃                                                                  |  |  |  |  |  |
|-------------------------------------------------------------------------------|--|--|--|--|--|
| FLASHPOINT FLIPBUG O.O.                                                       |  |  |  |  |  |
| 🖆 OIB: 0000000001                                                             |  |  |  |  |  |
| test@test.hr                                                                  |  |  |  |  |  |
| +38513855210                                                                  |  |  |  |  |  |
|                                                                               |  |  |  |  |  |
| Moj PKK                                                                       |  |  |  |  |  |
| Ne postoje dugovanja na PKK                                                   |  |  |  |  |  |
| Petak, 02. svibnja 2025.                                                      |  |  |  |  |  |
|                                                                               |  |  |  |  |  |
| Porezni kalendar                                                              |  |  |  |  |  |
| Ne postoje evidentirane porezne obveze                                        |  |  |  |  |  |
|                                                                               |  |  |  |  |  |
| ↑     ●     ●     ●       Početna     Obrasci     Zahtjevi     Uvidi     Više |  |  |  |  |  |
|                                                                               |  |  |  |  |  |

≥3 mPorezna THORSTEN ALBERS 8 GIB: 0000000000 🔁 test@test.hr Ispostava NOVI ZAGREB **L** 11 Moj PKK Porezno knjigovodstvena kartica Dug: 2.452,89 EUR 营 Petak, 02. svibnja 2025. Porezni kalendar Ne postoje evidentirane porezne obveze B Ð A Zahtievi Obrasci Uvidi Više

Početni ekran – ne postoje dugovanja na PKK

Početni ekran – postoje dugovanja na PKK

#### 10. Obrasci

Na dnu početnog ekrana na navigacijskoj traci nalazi se izbornik Obrasci.

Na ovom ekran moguće je napraviti pretragu dostavljenih obrazaca ili **ispuniti i dostaviti ZPP-DOH obrazac** (Zahtjev za priznavanjem prava na porezne olakšice u godišnjem obračunu – **povrat poreza).** 

Ako je korisnik prijavljen za drugog poreznog obveznika te mu je izbornik Obrasci onemogućen za odabir, znači da nema potrebna ovlaštenja za obrasce.

#### 10.1. Pregled dostavljenih obrazaca

**Na ekranu Dostavljeni obrasci** potrebno je u padajućem izborniku odabrati vrstu obrasca za **koji korisnik** želi ostvariti uvid te odabrati razdoblje. Razdoblje je moguće odabrati na pripadajućem kalendaru ili ga upisati ručno.

| 09:23        |                |            | al                | 53% 🛢       |
|--------------|----------------|------------|-------------------|-------------|
| Dostav       | ljeni obr      | asci       | E                 | 3 ≡         |
| Codaberit    | te vrstu obras | sca ———    |                   | •           |
|              |                |            |                   |             |
|              | OD             | ABERI RAZD | OBLJE             |             |
|              |                |            |                   |             |
|              |                |            |                   |             |
|              |                |            |                   |             |
|              |                |            |                   |             |
|              |                |            |                   |             |
|              |                |            |                   |             |
|              |                |            |                   |             |
|              |                |            |                   |             |
|              |                |            |                   |             |
|              |                |            |                   |             |
|              |                |            |                   |             |
|              |                |            |                   |             |
|              |                |            | + Novi ob         | razac       |
| n<br>Početna | Obrasci        | Zahtjevi   | <b>⊙</b><br>Uvidi | •••<br>Više |
|              | 111            | 0          | <                 |             |

Ekran pretrage dostavljenih obrazaca

| 09:50   |         |        |         | • V    | @≝ 4G | di: 🖪 4 | 4% |
|---------|---------|--------|---------|--------|-------|---------|----|
| ×       |         |        |         |        |       |         |    |
|         |         |        |         |        |       |         |    |
|         | Datum p | očetka | – datum | završe | tka   | 1       |    |
| Р       | U       | s      | Č       | Ρ      | S     | N       |    |
| 30      | 31      |        |         |        |       |         |    |
| rujan 2 | 2021.   |        |         |        |       |         |    |
|         |         | 1      | 2       | 3      | 4     | 5       |    |
| 6       | 7       | 8      | 9       | 10     | 11    | 12      |    |
| 13      | 14      | 15     | 16      | 17     | 18    | 19      |    |
| 20      | 21      | 22     | 23      | 24     | 25    | 26      |    |
| 27      | 28      | 29     | 30      |        |       |         |    |
|         |         |        |         |        |       |         |    |
| listopa | id 2021 |        |         |        |       |         |    |
|         |         |        |         | 1      | 2     | 3       |    |
| 4       | 5       | 6      | 7       | 8      | 9     | 10      |    |
| 11      | 12      | 13     | 14      | 15     | 16    | 17      |    |
|         | •       |        |         |        |       |         |    |
|         |         |        | igodot  |        |       |         |    |

Ekran odabira razdoblja za pretragu dostavljenih obrazaca

Nakon odabira razdoblja moguće je odabrati:

- Pregled po datumu slanja dohvaćaju se svi obrasci koji su dostavljeni unutar odabranog razdoblja.
- Pregled po razdoblju dohvaćaju se svi obrasci čije je razdoblje na obrascu unutar odabranog razdoblja.

Nakon što se odabere željeni način pregleda aplikacija **prikazuje dostavljene obrasce. Za svaki pojedini obrazac** moguće je odabrati:

- Prikaz detalja
- Prikaz statusa
- Prilozi (pregled već dodanih priloga ili dodavanje novih)

| 13:1            | 8                                           |                             | 💐 🎬 .il   63% 着 |
|-----------------|---------------------------------------------|-----------------------------|-----------------|
|                 | Statusi                                     | obrasca                     |                 |
| Obra            | azac ZPP                                    | -DOH                        |                 |
| 01.01.3         | 2021 31.12.20                               | 21.                         |                 |
| 04.<br>Ob       | . <b>02.2022. 1</b><br>razac je za          | 4:38<br>primljen            |                 |
| Na<br>Po<br>zaj | <b>pomena</b><br>slani ZPP-I<br>primljen te | DOH obrazac<br>čeka obradu. | uspješno je     |
| Ko<br>Ne        | načan                                       |                             |                 |
|                 |                                             |                             |                 |
|                 |                                             |                             |                 |
|                 |                                             |                             |                 |
|                 |                                             |                             |                 |
|                 |                                             |                             |                 |
|                 |                                             |                             |                 |
|                 |                                             |                             |                 |
|                 | 111                                         | 0                           | <               |

Ekran statusa dostavljenog obrasca

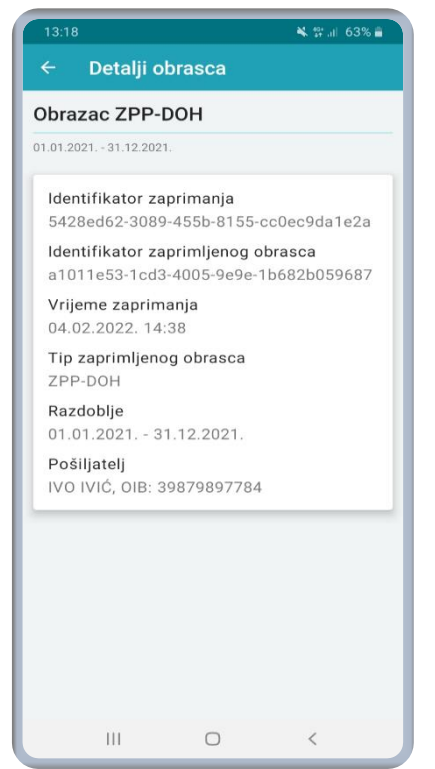

Ekran detalja dostavljenog obrasca

| 13:18                                                             | 🔌 🏥 atl 6                       | 3% 🕯 |
|-------------------------------------------------------------------|---------------------------------|------|
| <ul> <li>Dostavljeni ob</li> </ul>                                | rasci                           |      |
| brazac ZPP-DOH                                                    |                                 |      |
| 02.2022 27.07.2023.                                               |                                 |      |
| ZPP-DOH                                                           |                                 | :    |
| Razdoblje: 01.01.2021.                                            | Prikaz detalja                  |      |
| Datum zaprimanja: 04.                                             | Prikaz statusa                  |      |
| ZPP-DOH                                                           | Prilozi                         |      |
| Razdoblje: 01.01.2021.<br>Datum zaprimanja: 04.                   | - 31.12.2021.<br>02.2022. 14:35 |      |
| ZPP-DOH                                                           |                                 | ÷    |
| Razdoblje: 01.01.2021.                                            | - 31.12.2021.                   |      |
| Datum zaprimanja: 04.                                             | 02.2022. 14:23                  |      |
| ZPP-DOH                                                           |                                 | ÷    |
| Razdoblje: 01.01.2021.                                            | - 31.12.2021.                   |      |
| Datum zaprimanja: 04.                                             | 02.2022. 12:41                  |      |
| Datum zaprimanja: 04.<br><b>ZPP-DOH</b>                           | 02.2022. 12:41                  | :    |
| Datum zaprimanja: 04.<br><b>ZPP-DOH</b><br>Razdoblje: 01.01.2021. | - 31.12.2021.                   | :    |

#### Ekran dostavljenih obrazaca

Odabirom statusa obrasca moguće je provjeriti da li je obrazac samo zaprimljen ili je obrađen, a također se vidi vrijeme kada je zaprimljen odnosno obrađen te unesena napomena. Kod uvida u detalje obrasca može se vidjeti identifikator zaprimanja, zatim identifikator zaprimljenog obrasca, vrijeme zaprimanja, tip zaprimljenog obrasca, razdoblje za koje je poslan te pošiljatelj.

#### 10.2. Podnošenje ZPP-DOH obrasca

Porezni obveznici putem mPorezna aplikacije imaju mogućnost podnošenja **Zahtjeva za** *priznavanjem prava na porezne olakšice u godišnjem obračunu* – **povrat poreza (Obrazac ZPP-DOH). Navedeni obrazac slu**ži kako bi iskoristili propisana prava na umanjenje dohotka **tj. priznavanje** poreznih olakšica.

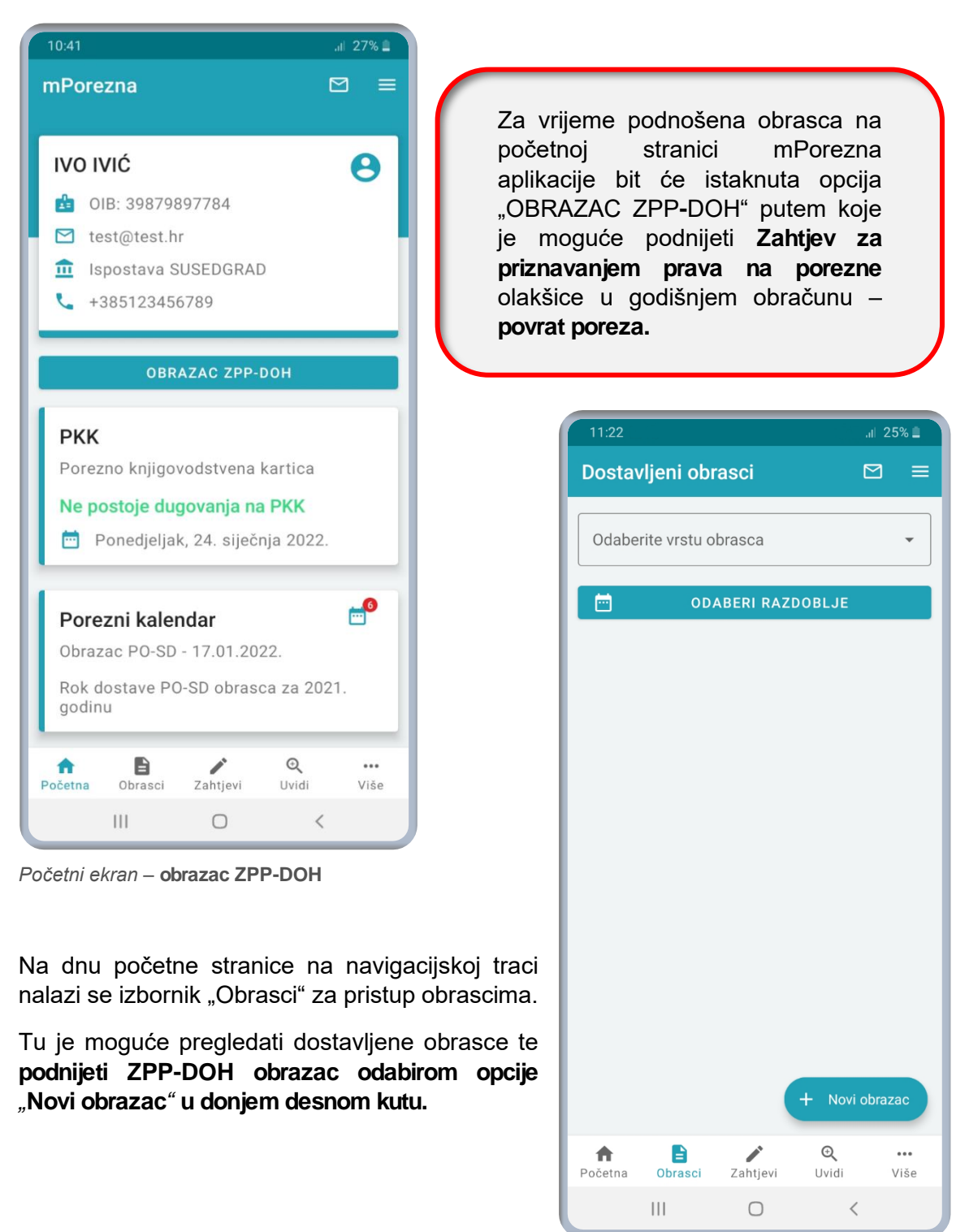

Ekran – mogućnost podnošenja novog obrasca

Nakon otvaranja ZPP-DOH obrasca potrebno je odabrati predaje li se zahtjev za sebe ili u ime ostavitelja. Unutar aplikacije nalaze se i sve relevantne informacije za podnošenje ZPP-DOH obrasca.

| 13:32                                                                                                    | 🔌 💱 ,iii 61% 💼                                                                                                    |  |  |  |  |
|----------------------------------------------------------------------------------------------------|----------------------------------------------------------------------------------------------------|--|--|--|--|
| ← ZPP-DOH                                                                                                    |                                                                                                    |  |  |  |  |
| Zahtjev za priznavanje prava na porezne<br>olakšice u godišnjem obračunu - povrat<br>poreza                                                                                                    |                                                                                                    |  |  |  |  |
|                                                                                                    |                                                                                                    |  |  |  |  |
| SEBE                                                                                                    | OSTAVITELJA                                                                                                    |  |  |  |  |
| Porezni obveznici mo<br>kako bi iskoristili pr<br>dohotka tj. radi pr<br>temeljem dostave podi<br>raspolaže, a bitnih za u<br>- dio osobnog oo<br>uže obitelji i/ili djecu,<br>- dio osobnog oo<br>(vlastitu i/ili uzdržavi<br>djece),<br>- umanjenje<br>nesamostalnog rada p<br>na potpomognutom p<br>Grada Vukovara, a za<br>poreznoj kartici, te<br>- dio osobnog od<br>zdravstveno osigurar<br>darovanja.                                              | gu podnijeti obrazac ZPP-DOH<br>opisana prava na umanjenje<br>iznavanja poreznih olakšica,<br>ataka kojima Porezna uprava ne<br>utvrđivanje prava na:<br>dbitka za uzdržavane članove<br>dbitka za utvrđenu invalidnost<br>anih članova uže obitelji i/ili<br>poreza na dohodak od<br>o osnovi prebivališta i boravka<br>području I. skupine i području<br>u koje podaci nisu upisani na<br>bitka za plaćene doprinose za<br>nje u tuzemstvu ili dana |  |  |  |  |
| Obrazac ZPP-DOH podnose i oni porezni obveznici:<br>- koji žele preraspodijeliti dio osobnog odbitka za<br>uzdržavane članove uže obitelji i/ili djecu<br>- koji su platili porez na dohodak u inozemstvu<br>te žele da im se uračuna u tuzemnu poreznu obvezu<br>- koji žele isplatu povrata više plaćenog poreza<br>na određeni račun (ukoliko ih ima više) i<br>- nasljednici koji podnose godišnju poreznu<br>prijavu u ime umrle osobe (ostavitelja). |                                                                                                    |  |  |  |  |
| III                                                                                                    | 0 <                                                                                                    |  |  |  |  |

Ekran - odabir za koga se podnosi zahtjev

Obrazac se šalje kako bi iskoristili propisana prava na umanjenje dohotka tj. radi priznavanja poreznih olakšica temeljem dostave podataka kojima Porezna uprava ne raspolaže, a bitnih za utvrđivanje prava na:

- dio osobnog odbitka za uzdržavane članove uže obitelji i/ili djecu,
- dio osobnog odbitka za utvrđenu invalidnost (vlastitu i/ili uzdržavanih članova uže obitelji i/ili djece),
- umanjenje poreza na dohodak od nesamostalnog rada po osnovi prebivališta i boravka na potpomognutom području I. skupine i području Grada Vukovara, a za koje podaci nisu upisani na poreznoj kartici, te
- dio osobnog odbitka za plaćene doprinose za zdravstveno osiguranje u tuzemstvu ili dana darovanja.

#### Obrazac ZPP-DOH podnose i oni porezni obveznici:

- koji žele preraspodijeliti dio osobnog odbitka za uzdržavane članove uže obitelji i/ili djecu
- koji su platili porez na dohodak u inozemstvu te žele da im se uračuna u tuzemnu poreznu obvezu
- koji žele isplatu povrata više plaćenog poreza na određeni račun (ukoliko ih ima više)
- nasljednici koji podnose godišnju poreznu prijavu u ime umrle osobe (ostavitelja).

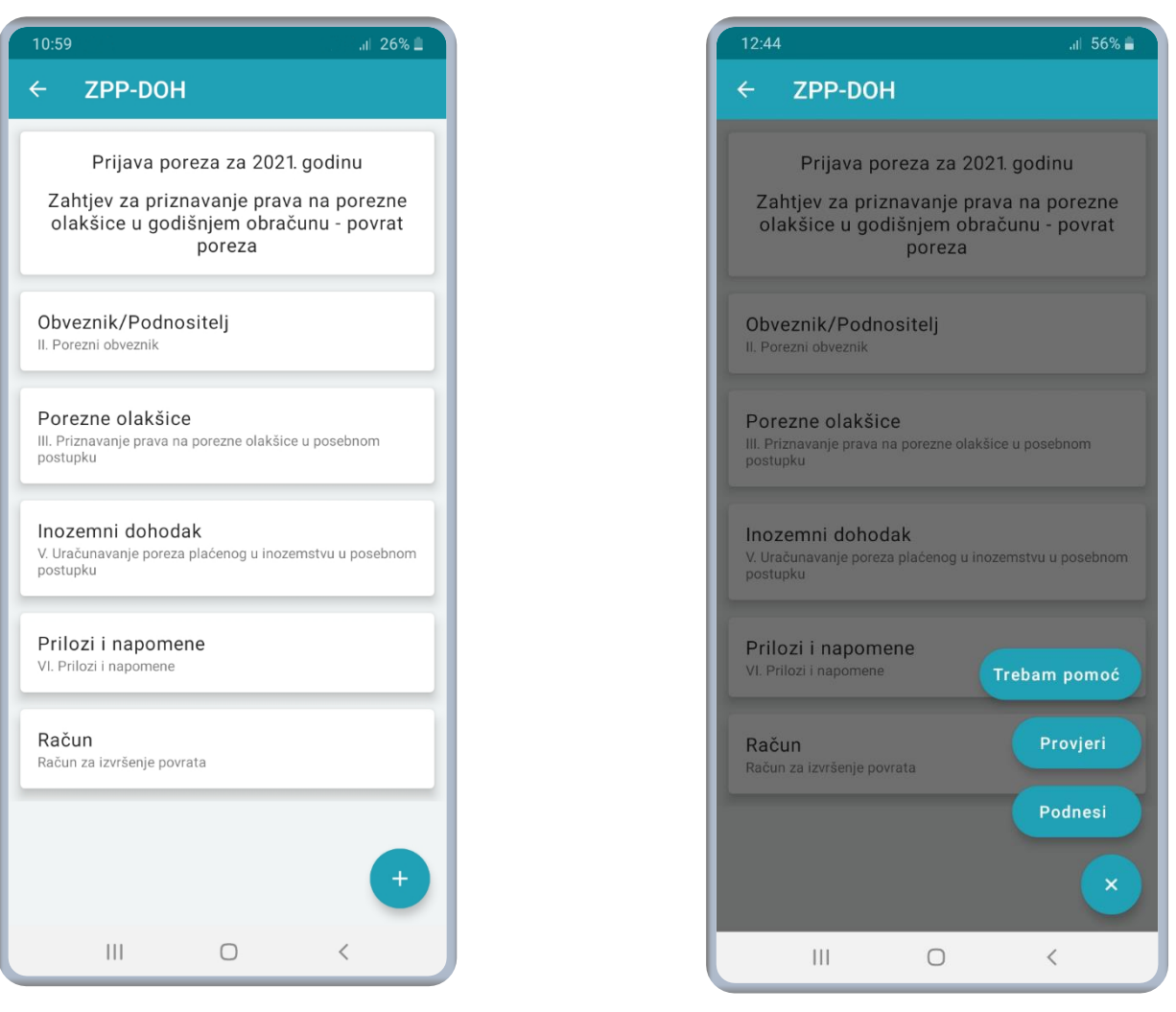

Ekran – opcije za popunjavanje podataka obrasca

Ekran – odabir mogućnosti prije podnošenja

Nakon što se ispune svi potrebni i željeni podaci odabirom opcije u obliku znaka plus u donjem desnom kutu moguće je još jednom provjeriti podatke odabirom opcije "Provjeri", odnos**no** podnijeti obrazac odabirom opcije "Podnesi".

#### 10.3. Podnošenje PO-SD obrasca

Porezni obveznici putem mPorezna aplikacije imaju mogućnost podnošenja **obrasca PO-SD** (*Izvješće o paušalnom dohotku od samostalnih djelatnosti i uplaćenom paušalnom porezu na* **dohodak i prirezu poreza na dohodak.** 

| Za vrijeme podnošena obrasca<br>(01.0115.01.) na početnoj stranici<br>mPorezna aplikacije bit će istaknuta<br>opcija "OBRAZAC <b>PO-SD</b> " putem<br>koje je moguće podnijeti <b>obrazac.</b> . | mPorezna<br>▲ NTE ANTIĆ<br>OIB: 05811400238<br>petra.krpan12345@apis-it.hr<br>+3851234599                                                                                                    |
|----------------------------------------------------------------------------------------------------|----------------------------------------------------------------------------------------------------|
|                                                                                                    | OBRAZAC ZPP-DOH                                                                                                    |
| 11:22 "II 25% 🖬                                                                                                    | OBRAZAC PO-SD                                                                                                    |
| Dostavljeni obrasci       ☑       ≡         Odaberite vrstu obrasca       ✓         Image: ODABERI RAZDOBLJE                                                                                     | <ul> <li>PKK</li> <li>Porezno knjigovodstvena kartica</li> <li>Ne postoje dugovanja na PKK</li> <li>Četvrtak, 04. siječnja 2024.</li> </ul>                                                                                                    |
|                                                                                                    | Porezni kalendar                                                                                                    |
| + Novi obrazac         Možena         Početna         Obrasci         Zahtjevi       Uvidi         Više                                                                                          | Početni ekran – "PO-SD obrazac"<br>Na dnu početne stranice na navigacijskoj traci<br>nalazi se izbornik "Obrasci" za pristup<br>obrascima.<br>Tu je moguće pregledati dostavljene obrasce<br>te podnijeti PO-SD obrazac odabirom opcije<br>"Novi obrazac" u donjem desnom kutu. |

Ekran – mogućnost podnošenja novog obrasca

**PO-**SD obrazac podnosi se nadležnoj ispostavi Porezne uprave najkasnije do 15. siječnja **2024. godine.** 

Unutar aplikacije nalaze se i sve relevantne informacije za podnošenje PO-SD obrasca.

Aplikacija temeljem podataka o ukupno ostvarenim primicima vrši obračun te predpopunjava obrazac s mogućnošću izmijene od strane korisnika.

| ← PO-SD                                                                                                    |  |  |  |  |  |  |
|----------------------------------------------------------------------------------------------------|--|--|--|--|--|--|
| Izvješće o paušalnom dohotku od<br>samostalnih djelatnosti                                                                                                    |  |  |  |  |  |  |
| 01.01.2023 31.12.2023.                                                                                                    |  |  |  |  |  |  |
| Obveznik/Podnositelj                                                                                                    |  |  |  |  |  |  |
| <b>Djelatnosti</b><br>II. Podaci o djelatnosti                                                                                                    |  |  |  |  |  |  |
| Primici<br>III. Podaci o ostvarenim primicima od pojedinačne<br>djelatnosti                                                                                                  |  |  |  |  |  |  |
| <b>Dohodak</b><br>IV. Godišnji paušalni dohodak od pojedinačne djelatnosti<br>V. Godišnji paušalni dohodak od zajedničke djelatnosti<br>VI. Ukupni godišnji paušalni dohodak |  |  |  |  |  |  |
| Obračun<br>VII. Obračun paušalnog poreza na dohodak i prire +<br>porezu na dohodak                                                                                           |  |  |  |  |  |  |
| III O <                                                                                                    |  |  |  |  |  |  |

Ekran – opcije za popunjavanje podataka obrasca

PO-SD obrazac je obrazac na temelju kojeg Porezna uprava utvrđuje godišnju obvezu paušalnog poreza za iduću godinu. Ta obveza se utvrđuje prema ostvarenom prometu u protekloj godini iskazanom na PO-SD obrascu temeljem godišnjih primitaka ili svote predviđenih primitaka za tekuću godinu.

Obračun obveze paušalnog poreza za iduću godinu kroz mPorezna aplikaciju omogućen je kroz sljedećih 6 **opcija:** 

- Obveznik/Podnositelj
- Djelatnosti
- Primici
- Dohodak
- Obračun
- Prilozi i napomene

| ← PO-SD                                                                                                    |
|----------------------------------------------------------------------------------------------------|
| Obveznik/Podnositelj                                                                                                    |
| Djelatnosti<br>II. Podaci o djelatnosti                                                                                                    |
| Primici<br>III. Podaci o ostvarenim primicima od pojedinačne 🗸<br>djelatnosti                                                                                               |
| Dohodak<br>IV. Godišnji paušalni dohodak od pojedinačne<br>djelatnosti<br>V. Godišnji paušalni dohodak od zajedničke<br>djelatnosti<br>VI. Ukupni godišnji paušalni dohodak |
| Trebam pomoć<br>Obračun<br>VII. Obraćun paušalnog poreza na doh<br>Provjeri                                                                                                 |
| Prilozi i napomene<br>VI. Prilozi i napomene                                                                                                    |
| III O <                                                                                                    |

Ekran – odabir mogućnosti prije podnošenja

Nakon što se ispune svi potrebni i željeni podaci odabirom opcije u obliku znaka plus u donjem desnom kutu moguće je još jednom provjeriti podatke odabirom opcije "Provjeri", odnosno podnijeti obrazac odabirom opcije "Podnesi".

#### 10.4. Dostava priloga

**Uz dostavlj**ene obrasce moguće je pregledati dostavljene priloge ili dodati novi prilog, i to datoteke formata .pdf. Veličina pojedine datoteke ne smije biti veća od 5MB.

Dostava priloga nije moguća prilikom slanja obrasca već se prilozi dostavljaju nakon što je **obrazac zaprimljen.** 

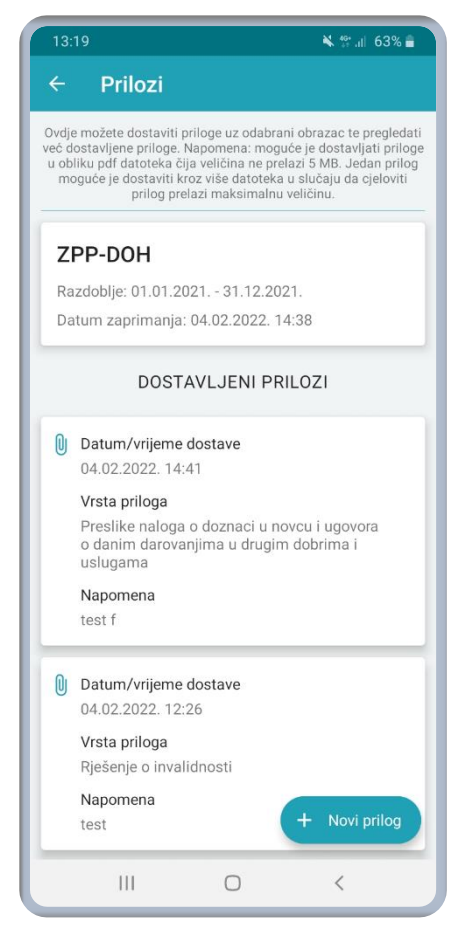

Ekran dostavljenih priloga s opcijom dodavanja novog priloga

| 13:20          |                | 🔌 💱 .ii  62% 🛢 |
|----------------|----------------|----------------|
| ← Novi prilo   | og             |                |
| [              |                |                |
| Grupa priloga  |                | •              |
|                |                |                |
| Vrsta priloga* |                | •              |
|                |                |                |
| Napomena       |                |                |
|                |                |                |
|                |                |                |
|                |                |                |
|                |                |                |
| PRILOŽI DATO   | TEKU*          |                |
| Maksimalna v   | eličina datote | ke je 5 MB     |
|                |                | G              |
|                |                |                |
|                |                |                |
|                |                |                |
|                | 0              | <              |
|                | 5              |                |

Ekran za dodavanje priloga uz dostavljeni obrazac

#### 11. Zahtjevi

Na dnu početne stranice na navigacijskoj traci nalazi se izbornik "Zahtjevi" za pristup zahtjevima. Na ekranu Zahtjevi moguće je ostvariti uvid u podnesene zahtjeve preko ePorezne i mPorezne ili podnijeti novi zahtjev putem mobilnog uređaja. Također je moguće odustati od onih zahtjeva koji još nisu obrađeni.

> Ako je korisnik prijavljen za drugog poreznog obveznika te mu je izbornik Zahtjevi onemogućen za odabir, znači da nema potrebna ovlaštenja za zahtjeve.

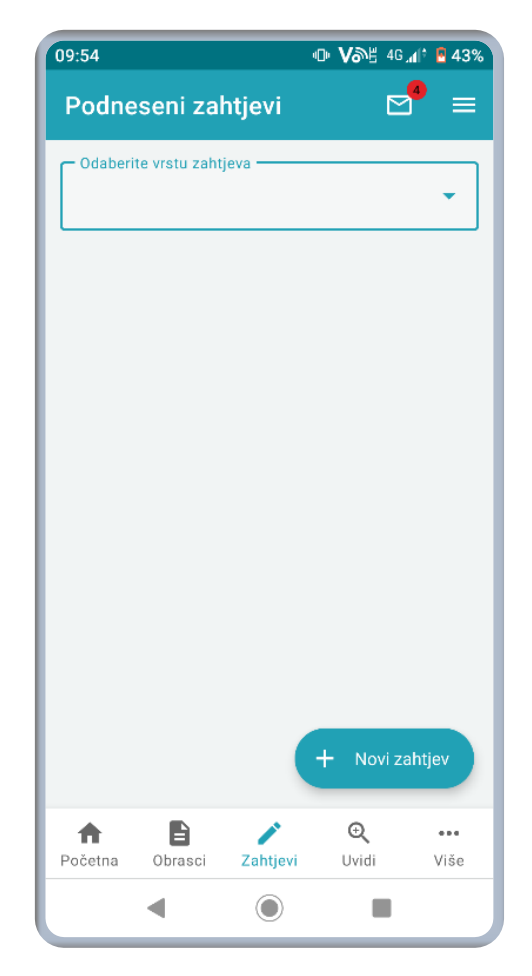

Ekran podnesenih zahtjeva

#### 11.1. Pregled podnesenih zahtjeva

Na vrhu stranice potrebno je u padajućem izborniku odabrati vrstu zahtjeva te će aplikacija odmah prikazati sve podnesene zahtjeve uz datum zaprimanja te status zahtjeva.

Odabirom izbornika "više" moguće je za svaki podneseni zahtjev odabrati:

- Prikaz detalja
- Prikaz statusa
- Prilozi (pregled već dodanih priloga ili dodavanje novih)

U slučaju da podneseni zahtjev nije obrađen moguće je odabrati i opciju:

Odustani od zahtjeva

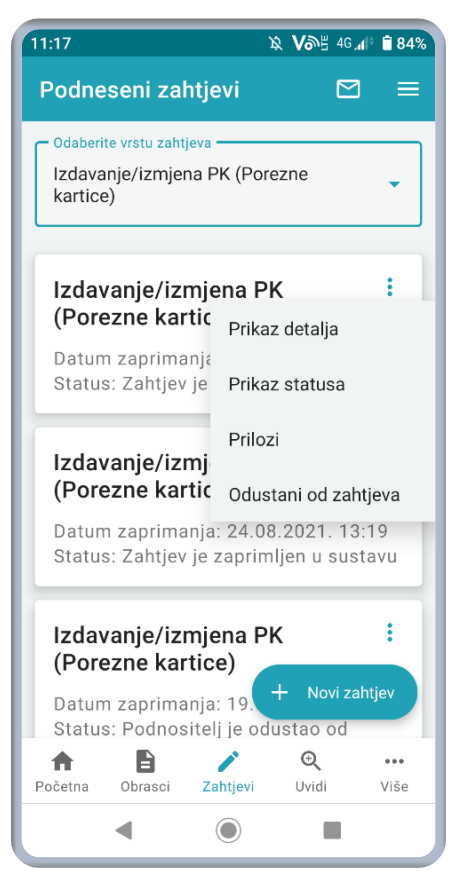

Ekran podnesenih zahtjeva i dodatne opcije prikaza

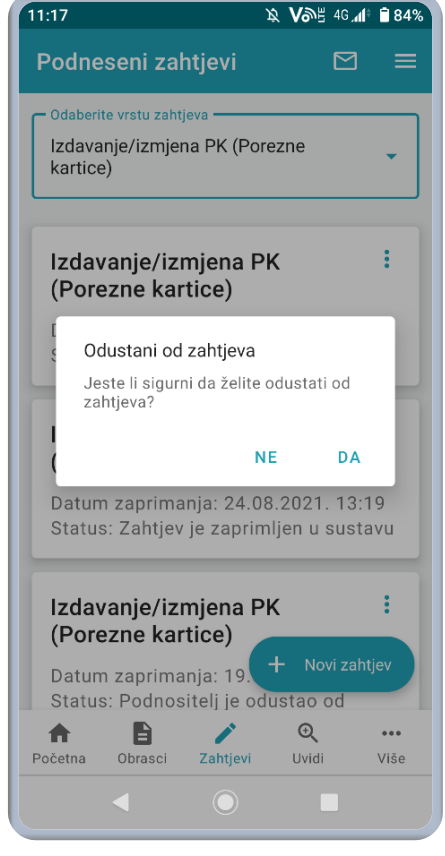

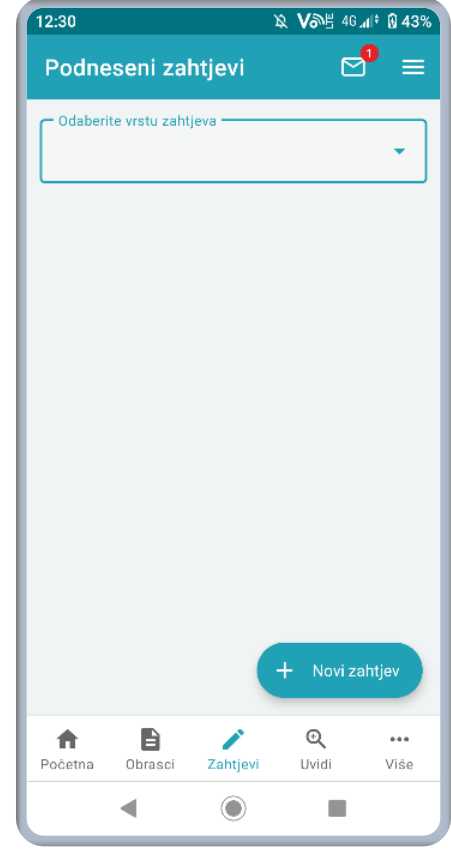

Ekran potvrde za odustajanje od podnesenog zahtjeva

Ekran podnesenih zahtjeva

## 11.2. Podnošenje novih zahtjeva

Na ekranu sa zahtjevima u donjem desnom kutu nalazi se opcija "Novi zahtjev". Odabirom ove opcije otvara se ekran za podnošenje zahtjeva na kojem je potrebno odabrati vrstu zahtjeva koji korisnik želi podnijeti.

Moguće je odabrati:

- Zahtjev za izdavanje/izmjenu PK
- Zahtjev za izdavanje potvrde o stanju duga
- Zahtjev za izdavanje potvrde o visini dohodaka i primitaka
- Zahtjev za izmjenom podataka u RPO-u (Registru poreznih obveznika)

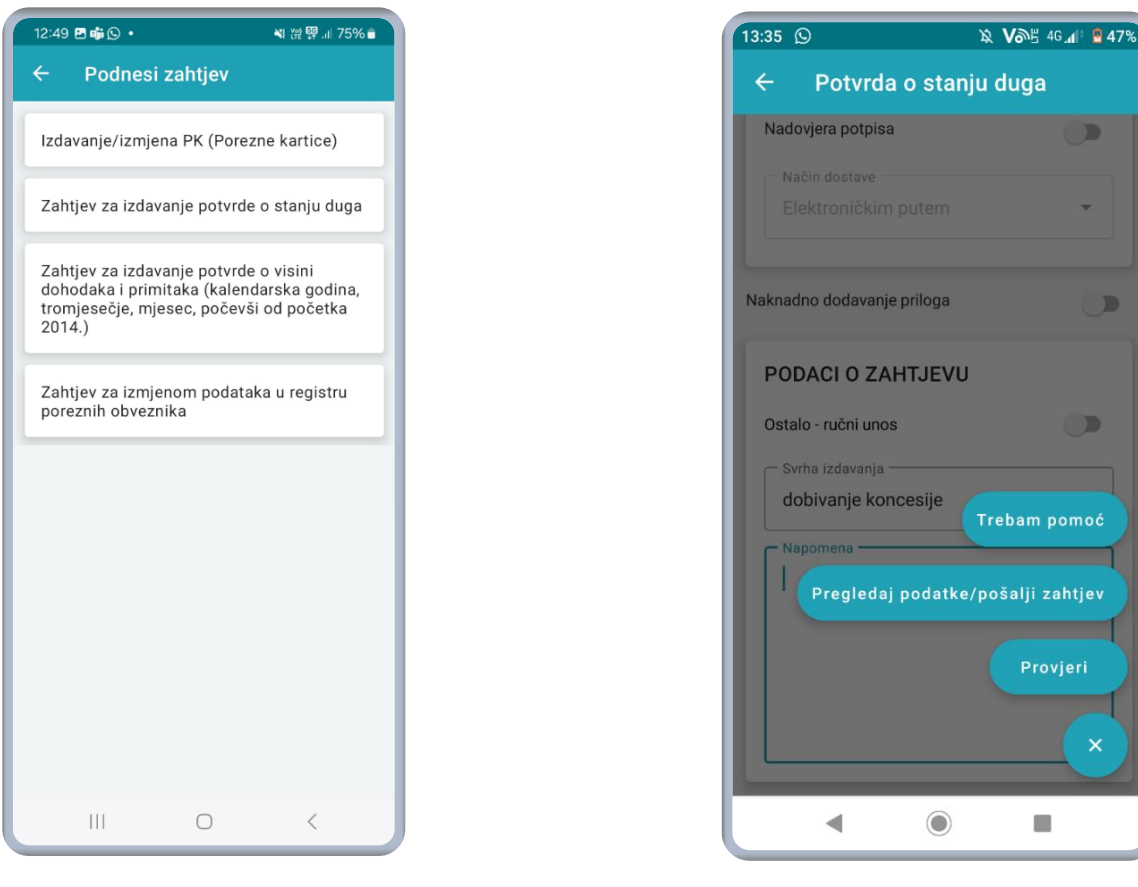

Ekran za podnošenje zahtjeva

Ekran s opcijama nakon što se popuni zahtjev

D

D

Nakon što se ispune svi potrebni podaci, odabirom znaka plusa u donjem desnom kutu otvaraju se sljedeće opcije:

- Trebam pomoć (slanje upita putem Pišite nam) •
- Pregledaj podatke/pošalji zahtjev (korisnik pregledava jesu li uneseni podaci točni i • šalje zahtjev)
- Provjeri (korisnik provjerava jesu li uneseni podaci točni). •

## 11.2.1. Podnošenje Zahtjeva za izdavanje/izmjenu PK

Ova funkcionalnost mPorezne omogućuje podnošenje zahtjeva za izdavanje/izmjenu PK (Porezne kartice). Kroz ovaj zahtjev moguće je dodati i uzdržavane članove.

Potrebno je odabrati osiguranika za kojeg se želi izmijeniti Porezna kartica ili odabrati opciju **PROMIJENI SVOJE PODATKE.** 

| 14:42 입 및 VSH 46 세 합 81%                                                                                                    | 15:18 | <i>図</i> <b>V</b> 355、                                                  | 4G 📶 🕴 🧧 92% | 12:15 | እ <b>አ</b> ም 40'ጫ 40' 🖥 40'                |
|----------------------------------------------------------------------------------------------------|-------|-------------------------------------------------------------------------|--------------|-------|--------------------------------------------|
| ← Osiguranik                                                                                                    | ÷     | Izdavanje/izmjena PK                                                    |              | ÷     | Izdavanje/izmjena PK                       |
| Odaberite osiguranika za kojega želite<br>izmijeniti Poreznu karticu ili odaberite<br>opciju PROMIJENI SVOJE PODATKE<br>ukoliko želite izmijeniti vlastitu Poreznu | Ŀ     | <b>IVO IVIĆ</b><br>(39879897784)                                        | >            |       | OPIS PROMJENA ><br>Opis zadnje promjene    |
| Karticu.                                                                                                    | •     | ADRESA<br>Promijenite adresu boravišta/<br>prebivališta                 | >            | 1     | Vapomena                                   |
| PROMIJENI PODATKE OSIGURANIKA S<br>PK                                                                                                    | -     | PODACI O OSOBNOM<br>ODBITKU<br>Osobni odbitak radnika/<br>umirovljenika | >            |       |                                            |
| PROMIJENI SVOJE PODATKE                                                                                                    | -9    | OPIS PROMJENA<br>Opis zadnje promjene                                   | >            |       | DODAJI U ODDOLINI ODDOLINA ZA              |
|                                                                                                    | N     | apomena                                                                 | Ŧ            |       | Nema evidentiranih uzdržavani +<br>članova |
|                                                                                                    |       |                                                                         |              |       | ◀                                          |

**Ekran odabira osiguranika za** kojeg se želi ostvarit uvid u PK

Ekran za izdavanje/izmjenu PK

Ekran za izdavanje/izmjenu PK s opcijom dodavanja uzdržavanog član Nakon što se odabere osiguranik za kojeg se želi izmijeniti PK ili nakon što se odabere PROMIJENI SVOJE PODATKE (u slučaju da korisnik želi izmijeniti podatke na vlastitoj PK) otvaraju se detalji za izmjenu podataka te je moguće izmijeniti adresu i podatke **o osobnom** odbitku. Ovdje je također moguće dodati uzdržavanog člana.

| 14:47 오 🎗 Von를 46 🚛 🕄 84%                    | 14: | 48 ୖୄୖୢ<br>\$6.41∲ ≌ 849       |
|----------------------------------------------|-----|--------------------------------|
| ← Uzdržavani član                            | •   | – Uzdržavani član              |
| UZDRŽAVANI ČLAN     Podaci uzdržavanog člana |     | 🛃 Invalidnost 👻                |
| OIB uzdržanog člana*                         |     |                                |
| Lime i prezime*                              |     | Dijeli se s osobom             |
| Srodstvo*                                    |     | Ime i prezime                  |
| 🔥 Invalidnost 🗸                              |     | Postotak osobnog odbitka       |
| PODJELA OSOBNOG DOBITKA                      |     |                                |
| Dijeli se s osobom                           |     | PODACI VRIJEDE OD: 09.09.2021. |
| ▲ OIB osobe                                  |     |                                |
|                                              |     | ◀                              |

Ekran za dodavanje uzdržavanog člana 1

Ekran za dodavanje uzdržavanog člana 2

Nakon što se popune obavezni podaci za uzdržavanog člana odabirom opcije "DODAJ ČLANA" navedeni uzdržavani član se dodaje na PK (Poreznu karticu).

Nakon što se ispune svi potrebni podaci odabirom znaka plusa u donjem desnom kutu otvaraju se sljedeće opcije:

- Trebam pomoć (slanje upita putem Pišite nam)
- Pregledaj podatke /pošalji zahtjev
- Provjeri

## 11.2.2. Podnošenje zahtjeva za izdavanje potvrde o stanju duga

Ova funkcionalnost mPorezne omogućuje podnošenje **Zahtjeva za izdavanje potvrde o stanju duga** za što je potrebno odabrati svrh**u izdavanja** – ako se željena svrha ne nalazi u padajućem **izborniku**, potrebno je uključiti ručni unos i ručno upisati svrhu.

Prilikom popunjavanja podataka zahtjeva moguće je promijeniti i podatke o načinu dostave odnosno uključiti nadovjeru potpisa. **Ako se odabere nadovjera potpisa**, znači da će se potvrda za koju se popunjava zahtjev koristiti u drugoj državi za koju je potrebno provesti postupak **nadovjere /legalizacije potpisa javne isprave.** 

Ako postupak nadovjere /legalizacije potpisa za drugu državu nije potreban, onda nije potrebno odabrati nadovjeru potpisa. U slučaju odabira nadovjere potpisa potrebno je odabrati način dostave nadovjere potpisa: dolaskom u ispostavu ili dostavom putem pošte.

Također je moguće ostvariti i uvid u podatke o obvezniku, odabrati naknadno dodavanje **priloga** (korisnik najavljuje da će naknadno dostaviti potrebne dokumente) **te upisati napomenu.** 

| 14:07 💡                    | ଛ Vଚ≝ 46⊿ାି ଥି 53% |  |  |
|----------------------------|--------------------|--|--|
| ← Potvrda o stanju duga    |                    |  |  |
|                            |                    |  |  |
|                            | DBVEZNIKU          |  |  |
|                            |                    |  |  |
| PODACI O NAČINU D          | OSTAVE             |  |  |
| Nadovjera potpisa          |                    |  |  |
| Način dostave              |                    |  |  |
| Elektroničkim putem        | -                  |  |  |
|                            |                    |  |  |
| Naknadno dodavanje priloga |                    |  |  |
| -                          | _                  |  |  |
| PODACI O ZAHTJEV           | U                  |  |  |
| Ostalo - ručni unos        |                    |  |  |
|                            |                    |  |  |
| Svrha izdavanja            | -                  |  |  |
| Napomena                   |                    |  |  |
| haponina                   |                    |  |  |
|                            |                    |  |  |
|                            | -                  |  |  |

Ekran zahtjeva za izdavanje potvrde o stanju duga

| 13:35 D                    | እ Vውድ 4G 👍 🖥 47%  |  |  |
|----------------------------|-------------------|--|--|
| ← Potvrda o stanju duga    |                   |  |  |
| Nadovjera potpisa          |                   |  |  |
| Način dostave              |                   |  |  |
| Elektroničkim putem        | *                 |  |  |
| Naknadno dodavanje priloga |                   |  |  |
| PODACI O ZAHTJEVU          | ,                 |  |  |
| Ostalo - ručni unos        |                   |  |  |
| Svrha izdavanja            |                   |  |  |
| dobivanje koncesije        | Trebam pomoć      |  |  |
| Napomena                   |                   |  |  |
| Pregledaj podatke          | e/pošalji zahtjev |  |  |
|                            | Provjeri          |  |  |
|                            | ×                 |  |  |
|                            |                   |  |  |

Ekran s mogućim opcijama kod popunjavanja zahtjeva za izdavanje potvrde o stanju duga

Nakon što se ispune svi potrebni podaci odabirom znaka plusa u donjem desnom kutu otvaraju se sljedeće opcije:

- Trebam pomoć (slanje upita putem Pišite nam) •
- Pregledaj podatke /pošalji zahtjev •
- Provjeri

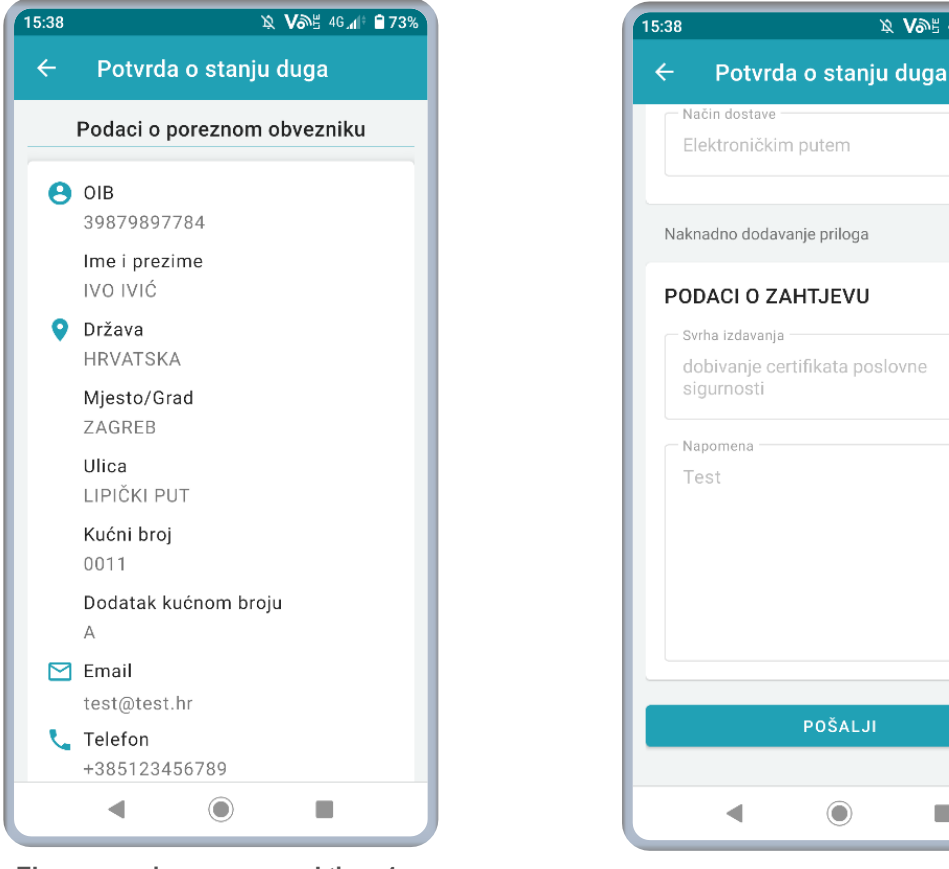

Ekran popunjenog novog zahtjeva 1

Ekran popunjenog novog zahtjeva 2

× Van≝ 46 d 🗎 73%

NE

#### 11.2.3. Podnošenje zahtjeva za izmjenom podataka u RPO-u (Registru poreznih obveznika)

Putem ove funkcionalnosti mPorezne moguće je podnijeti zahtjev za izmjenom podataka u RPO-u (Registru poreznih obveznika).

Putem ovog zahtjeva moguće je dobiti uvid u podatke o obvezniku odabirom opcije Podaci o obvezniku smještene odmah ispod zaglavlja. Ispod toga nalazi se opcija za promjenu adrese boravišta/prebivališta te opcija za promjenu adrese dostave pismena.

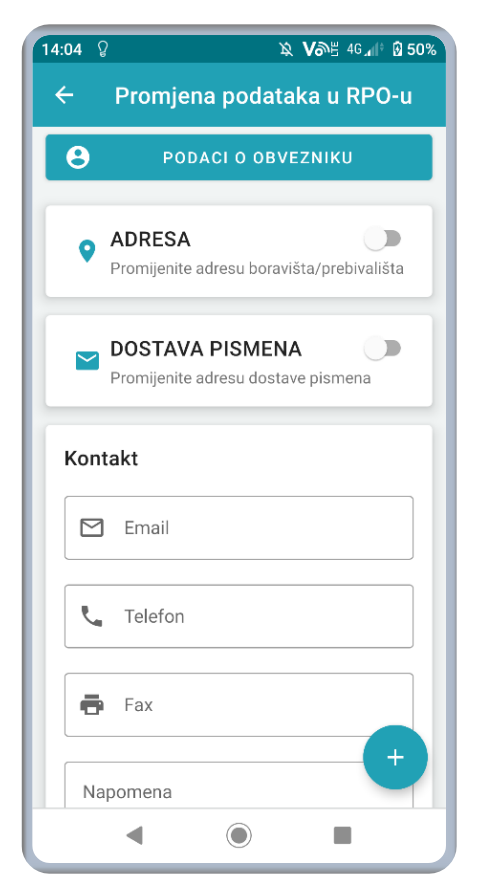

| 9:54                                     | 0                             | <sup>49+</sup> .tl 73 |
|------------------------------------------|-------------------------------|-----------------------|
|                                          | Promjena podataka             | u RPO-u               |
| 8                                        | PODACI O OBVEZ                | NIKU                  |
| 0                                        | ADRESA                        |                       |
|                                          | Promijenite adresu boravišta/ | prebivališta          |
| - Dr                                     |                               |                       |
| G                                        | / HRVAISKA                    |                       |
| - Žu                                     | ipanija                       |                       |
| n                                        | Grad Zagreb                   | •                     |
| - 0t                                     | oćina                         |                       |
| 曲                                        | GRAD ZAGREB                   | *                     |
| - Ac                                     | dresa                         |                       |
| (0                                       | GRAD ZAGREB) ZAGREB, I        | LICA 1                |
|                                          | IZMIJENI ADRESU               | J.                    |
|                                          |                               | _                     |
| $\sim$                                   | DOSTAVA PISMENA               |                       |
|                                          | Promijenite adresu dostave pi | smena                 |
| <or< td=""><td>ntakt</td><td></td></or<> | ntakt                         |                       |
|                                          |                               |                       |
|                                          |                               |                       |

Ekran zahtjeva za izmjenom podataka u RPO-u

Ekran za izmjenu adrese boravišta /prebivališta na zahtjevu za izmjenom podataka u RPO-u

| 09:54 (        | 2 M 0                                                | 😚 .il 73% 🗎 |
|----------------|------------------------------------------------------|-------------|
|                | Promjena podataka u RF                               | PO-u        |
| _              |                                                      | _           |
|                | DOSTAVA PISMENA<br>Promijenite adresu dostave pismen | a           |
| S              | HRVATSKA                                             | -           |
| <sup>Žup</sup> | anija —<br>Grad Zagreb                               | •           |
| - Opć          | GRAD ZAGREB                                          | •           |
| GF             | RAD ZAGREB) ZAGREB, ILICA                            | 1           |
|                | IZMIJENI ADRESU                                      |             |
| Kont           | akt                                                  |             |
|                | Email                                                |             |
| ٩              | Telefon                                              |             |
| A              | Fax<br>III O                                         | (           |

Ekran za izmjenu adrese za dostavu pismena na zahtjevu za izmjenom podataka u RPO-u

Nakon što se ispune svi potrebni **podaci odabirom znaka** plusa u donjem desnom kutu otvaraju se sljedeće opcije:

- Trebam pomoć (slanje upita putem Pišite nam)
- Pregledaj podatke/pošalji zahtjev
- Provjeri

Zahtjev za izmjenom podataka u RPO-u (Registru poreznih obveznika) ne može se poslati ako je korisnik prijavljen NIAS vjerodajnicom niske razine sigurnosti.

Za slanje Zahtjeva za izmjenom podataka u RPO-u (Registru poreznih obveznika) potrebno je prijaviti se u aplikaciju NIAS vjerodajnicom minimalno značajne razine sigurnosti.

Ekran s mogućim opcijama kod popunjavanja zahtjeva za izdavanje potvrde o stanju duga

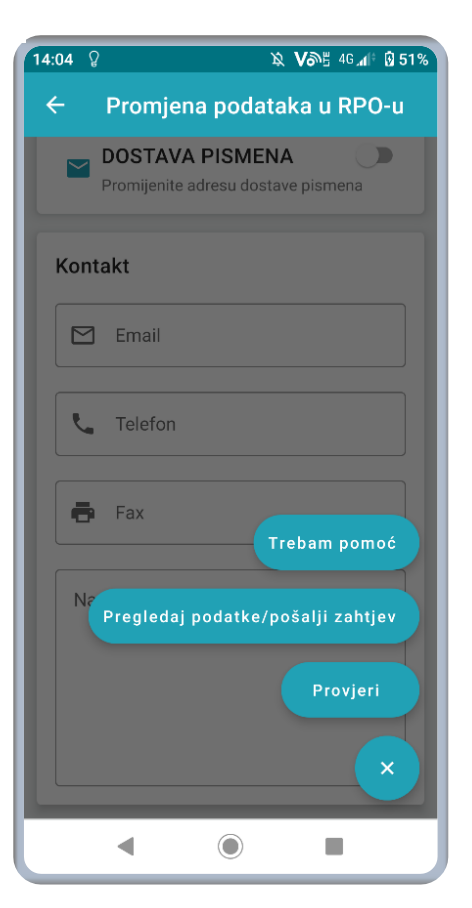

## 11.2.4. Podnošenje zahtjeva za izdavanje potvrde o visini dohodaka i primitaka

**Putem ove funkcionalnosti mPorezne aplikacije** moguće je podnijeti zahtjev za **izdavanje** potvrde o visini dohodaka i primitaka (kalendarska godina, tromjesečje, mjesec, počevši od početka 2014.)

Putem ovog zahtjeva moguće je dobiti uvid u podatke o **visini dohodaka i primitaka za obveznika odabirom opcije Podaci o obvezniku** smještene odmah ispod zaglavlja. Ispod toga **nalazi se opcija** o načinu dostave te podaci o zahtjevu.

| ← Potvrda o visini dohodaka i     |               |   |
|-----------------------------------|---------------|---|
| e Podac                           | I O OBVEZNIKL | J |
| PODACI O NAČII                    | NU DOSTAVE    |   |
| Nadovjera potpisa                 |               |   |
| Način dostave<br>Elektroničkim pu | item          | • |
| PODACI O ZAHT                     | JEVU          |   |
| Više uzastopnih mjese             | eci           |   |
| Godina                            |               | • |
| Mjesec                            |               | • |
| Ostalo - ručni unos               |               |   |
| Svrha izdavanja                   |               | À |
| Nanomena                          |               |   |
|                                   | 0             | < |

| Potvrda o visini dohodaka i                             |
|---------------------------------------------------------|
|                                                         |
| PODACI O ZAHTJEVU                                       |
| Više uzastopnih mjeseci                                 |
| Godina                                                  |
| 2022                                                    |
| Mjesec                                                  |
| Cijela godina 👻                                         |
| Ostalo - ručni unos                                     |
| Svrha izdavanja<br>Jednokratna novčana pomoć -<br>JLPRS |
| Napomena                                                |
| +                                                       |
|                                                         |
|                                                         |

Ekrani zahtjeva za izdavanje potvrde o visini dohodaka i primitaka

Nakon što se **ispune svi potrebni podaci odabirom znaka plusa u donjem desnom kutu otvaraju** se sljedeće opcije:

• Trebam pomoć (slanje upita putem Pišite nam)

- Pregledaj podatke/pošalji zahtjev
- Provjeri

| ← Potvrda o visini dohodaka i                                              |
|----------------------------------------------------------------------------|
| Elektroničkim putem 👻                                                      |
| PODACI O ZAHTJEVU                                                          |
|                                                                            |
| 2019 -                                                                     |
| Mjesec<br>Cijela godina -                                                  |
| Ostalo - ručni unos 🔊                                                      |
| Svrha izdavanja<br>Izbjegavanje dvostrukog<br>oporezivanja<br>Trebam pomoć |
| Na Pregledaj podatke/pošalji zahtjev                                       |
| Provjeri                                                                   |
|                                                                            |

Ekran s mogućim opcijama kod popunjavanja zahtjeva za izdavanje potvrde o stanju duga

#### 11.3. Dostava priloga

Uz podnesene zahtjeve moguće je pregledati dostavljene priloge ili dodati novi prilog, i to datoteke formata .pdf. Veličina pojedine datoteke ne smije biti veća od 5MB.

Dostava priloga nije moguća prilikom slanja zahtjeva već se prilozi dostavljaju nakon što je **zahtjev zaprimljen.** 

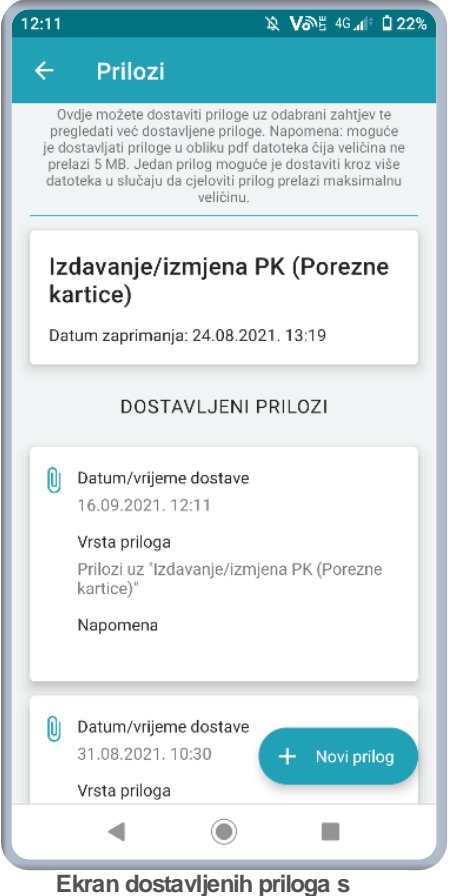

Ekran dostavljenih priloga s opcijom dodavanja novog priloga

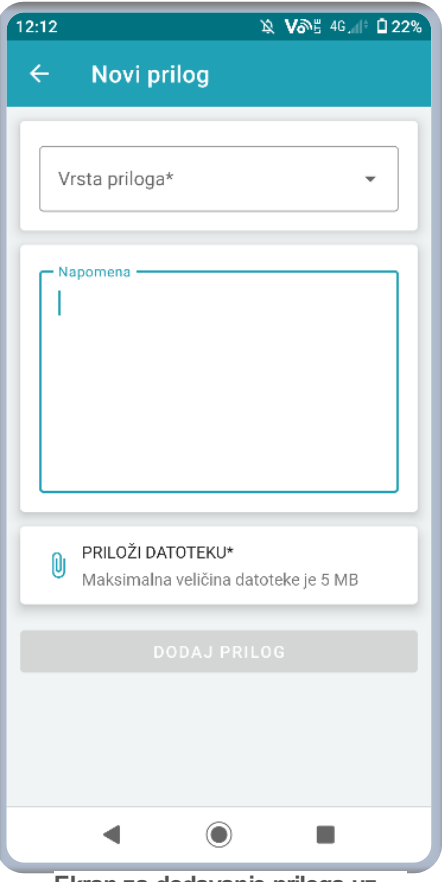

Ekran za dodavanje priloga uz poslani zahtjev

#### 12. Uvidi

Na dnu početnog ekrana na navigacijskoj traci nalazi se izbornik "Uvidi", putem kojeg je moguće ostvariti uvide u sljedeće stavke:

- Moji podaci •
- Porezno knjigovodstvena kartica
- Porezna kartica
- Moj JOPPD
- Uvid u IP1/IP2
- Uvid u IP3

Ako je korisnik prijavljen za drugog poreznog obveznika opcije Moj JOPPD, Uvid u IP1/IP2, Uvid u IP3 neće mu biti dostupne.

| Moji podaci                                   |
|-----------------------------------------------|
| Porezno knjigovodstvena kartica               |
| Porezna kartica                               |
| Moj JOPPD                                     |
| Uvid u IP1/IP2                                |
| Uvid u IP3                                    |
|                                               |
| ♠ ▲ ✓ ↔ ↔ Početna Obrasci Zahtjevi Uvidi Više |
| <                                             |

#### Moji podaci 12.1.

Ekran uvida

Ovaj ekran nudi mogućnost uvida u osnovne podatke, obveze te moju djelatnost. Ovim kategorijama moguće je pristupiti preko istoimenih kartica koje se nalaze odmah ispod zaglavlja Moji podaci. Kategorije dostupnih podataka razlikuju se ovisno je li porezni obveznik fizička ili pravna osoba ili građanin.

Na kartici Osnovni podaci nalaze se sljedeći podaci:

- OIB •
- OIB status
- Ime •
- Prezime
- MBG
- Spol
- Datum rođenja
- Porezno nadležna adresa
- Ispostava
- Država rezidentnosti

Fizičke osobe mogu dodatno vidjeti jesu li obveznici fiskalizacije te vode li samostalno knjige.

Korisnik građanin na ovom ekranu može opozvati privolu te dati pristanak na dostavu akata elektroničkim putem.

|                                                  | ጷ ∨ጮ≝ 46⊿⊫ ₿ 68%                             |   | 12:25              |                                       | Ø          |
|--------------------------------------------------|----------------------------------------------|---|--------------------|---------------------------------------|------------|
| Moji poda                                        | ci                                           |   | ÷                  | Moji podaci                           |            |
| OSNOV                                            | NI PODACI                                    | [ |                    | OSNOVNI                               | PODACI     |
| 1400238<br>NI                                    | OIB status<br>Aktivan<br>Prezime<br>OBVEZNIK |   | SUS<br>Drža<br>HRV | EDGRAD<br>ava rezidentnosti<br>/ATSKA |            |
| <b>;</b><br>7968332380<br>um rođenja<br>)7.1968. | Spol<br>M                                    |   | Em<br>Tel          | lefon                                 |            |
| io nadležna<br>I PUT 0056<br>ava<br>GRAD         | adresa<br>C, 10090, ZAGREB                   |   | Fa:                | x +385222222                          |            |
| a rezidentno<br>ISKA                             | sti                                          |   | pute<br>Priv       | ola                                   | JIIICKIIII |
| ail<br>test@test.h                               | ır                                           |   |                    |                                       | •          |
| •                                                |                                              | J |                    | ◀                                     | )          |

Ekran za moje podatke za građane 1

Ekran za moje podatke za građane 2

Kod fizičkih osoba "Moji podaci" sadrže:

- Karticu Osnovni podaci gdje se nalaze e-mail, telefon i fax koji se u okviru aplikacije mogu i promijeniti i spremiti.
- Karticu Obveze gdje se može ostvariti uvid u evidentirane porezne obveze.
- Karticu Moja djelatnost gdje se može ostvariti uvid u djelatnost.

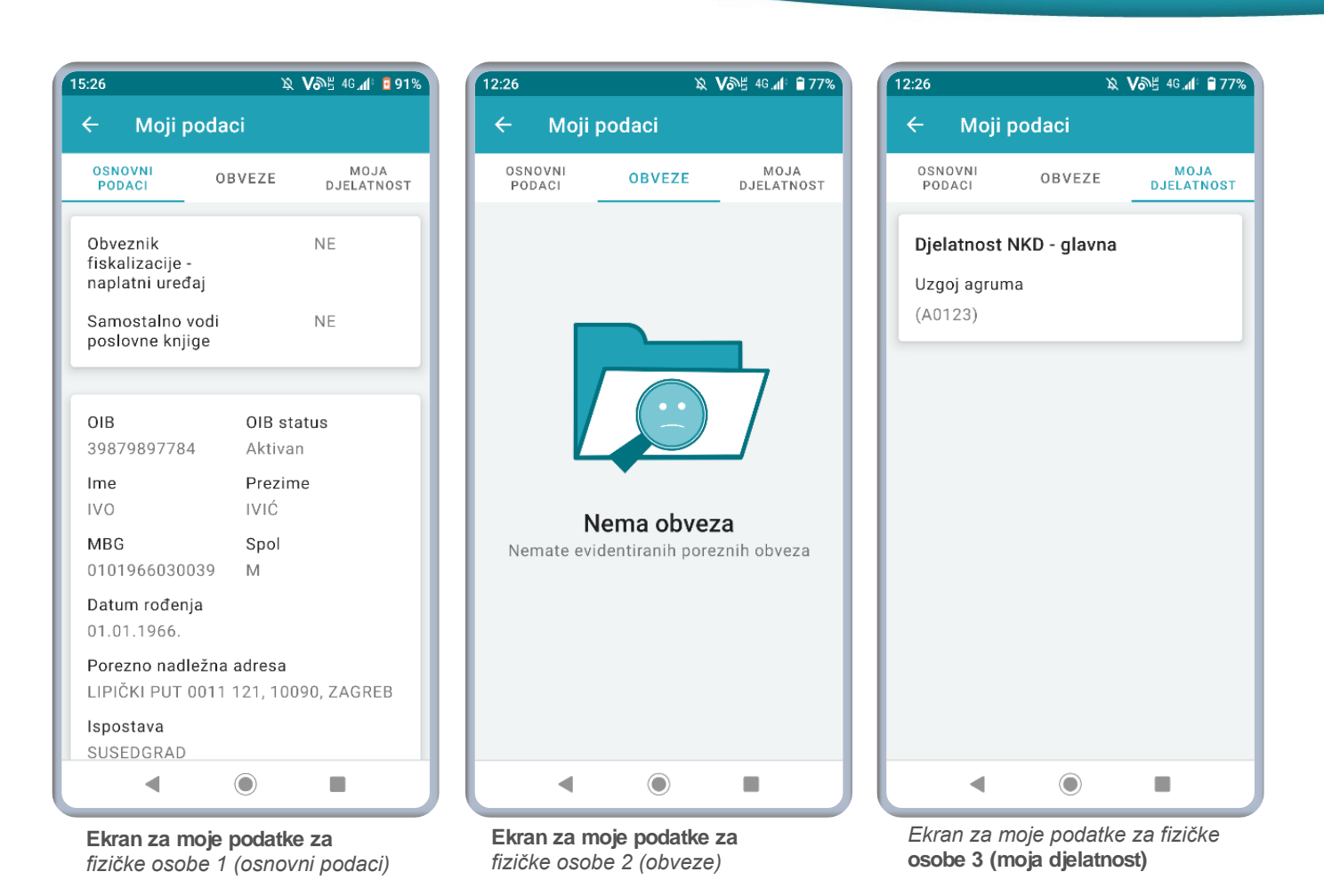

### 12.2. Porezno knjigovodstvena kartica (PKK)

Porezno knjigovodstvena kartica (PKK) sadrži podatke o obvezama, uplatama i obračunu kamata po osnovi poreza, doprinosa i drugih javnih prihoda koje utvrđuje i naplaćuje Porezna uprava te po osnovu posebnih poreza i poreza na dodanu vrijednost pri uvozu koji su u nadležnosti Carinske uprave, a koje Porezna uprava preuzima na uvid iz carinskih evidencija.

**Odabirom porezne** knjigovodstvene kartice na početnoj stranici ili u podizborniku "Uvidi" prikazuje se početni ekran PKK o stanju na trenutačni dan.

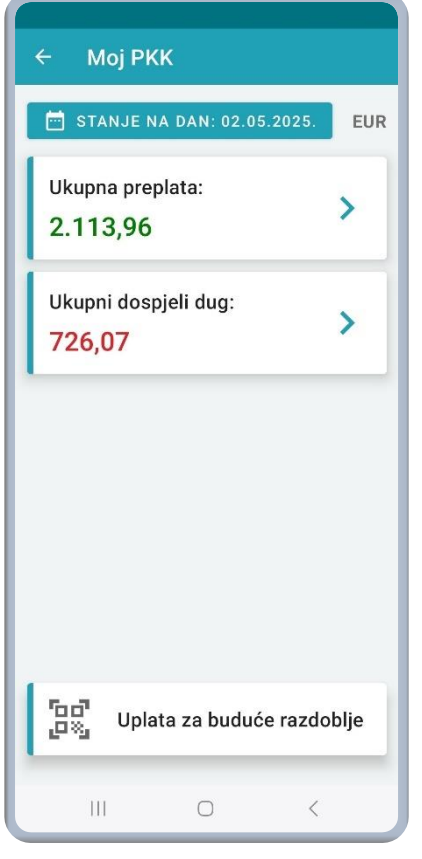

#### Moj PKK

| ← Vrste prihoda u preplati              |         |
|-----------------------------------------|---------|
| Stanje na dan: 02.05.2025.              | EUR     |
| Osnovna PKK<br>Ispostava: 3322 - ĐAKOVO |         |
| 1147% - pos.p.mot.voz.                  |         |
| Ukupna preplata: 187,85                 | `       |
| 1449 - doh.obrt-pauš.                   |         |
| Ukupna preplata: 97,03                  |         |
| 1503 - doh.najam rjPU                   |         |
| Ukupna preplata: 46,34                  |         |
| 1880 - p.doh.nes.pla.                   |         |
| Ukupna preplata: 1.520,22               | <i></i> |
| 1953 - doh.inoz.mir.                    |         |
| Ukupna preplata: 51,26                  | ,       |
| 명이 UPLATA ZA BUDUĆE RAZDOBL             | JE      |
| 2046 - MO-II-rješ.PU                    |         |
|                                         |         |
|                                         |         |

Ekran vrste prihoda u preplati za ispostavu

Na početnom ekranu "Moj PKK" prikazuje se ukupna preplata i ukupni dospjeli dug za trenutačni datum koji je moguće promijeniti odabirom opcije na vrhu ekrana. Na dnu ekrana nalazi se opcija za generiranje uplate za buduće razdoblje.

Odabirom "Ukupna preplata" prikazuju se prihodi u preplati po particijama, a unutar njih dodatno po ispostavama. Za svaku ispostavu prikazuju se sve vrste prihoda u pretplati i njihovi detalji.

Opcija "Uplata za buduće razdoblje" omogućava generiranje podataka za uplatu odabirom kategorije i vrste prihoda te unosom potrebnih podataka.

✓ Vrste prihoda u preplati
 Stanje na dan: 02.05.2025. EUR
 Ako imate preplatu, možete je prenijeti na drugu vrstu prihoda ili zatražiti povrat putem portala ePorezna koristeći obrazac preknjiženja.
 Osnovna PKK ▲
 Ispostava: 3322 - ĐAKOVO
 Ukupna preplata: >
 2.113,96

Ekran vrste prihoda u preplati po particijama i ispostavama

| ← Detalji prihoda           |          |
|-----------------------------|----------|
| Stanje na dan: 02.05.2025.  | EUR      |
| Innostava: 2222 DAKOV       | <b>`</b> |
| 1147% - nos n mot voz       | 0        |
| 1147 % - pos.p.mot.voz.     |          |
| Ukupna preplata             | -187,85  |
| Duguje                      | 0,00     |
| Potražuje                   | 187,85   |
| Ukupni saldo                | -187,85  |
| Glavnica                    | -187,85  |
| Zadužene nenaplaćene kamate | 0,00     |
| Dospjeli saldo              | -187,85  |
| Obracunate texuce kamate    | 0,00     |
|                             |          |
| III O                       | <        |

Ekran detalja prihoda u preplati

| ← Мој РКК             | ← Moj PKK                                                   |
|-----------------------|-------------------------------------------------------------|
| DOABERI VRSTU PRIHODA | Kategorija vrste prihoda<br>Doprinosi za obvezna osiguranja |
|                       | 8095 - dopr.obv.os-EU                                       |
|                       | 8109 - MO-posl.pr.os.                                       |
|                       | 8117 - MO-posl.fi.os.                                       |
|                       | 8125 - MO-nadzor                                            |
|                       | 8141 - MO-do 30.06.00                                       |
|                       | 8150 - MO-dodatni dop                                       |
|                       | 8168 - MO-gen.rad.od                                        |
|                       | 8176 - MO-gen.dr.doh.                                       |
| III O <               | 8184 - MO-ren nod nl<br>    O <                             |

Ekran odabira kategorije vrste prihoda

Ekran vrsta prihoda odabrane kategorije

| ODABERI VRSTU PRIHODA         | Poštanski broj i mjesto prir<br>10000 Zagreb                        |
|-------------------------------|---------------------------------------------------------------------|
| 8095 - dopr.obv.os-EU         | <b>Svrha plaćanja</b><br>Uplata javnih davanja                      |
| 📄 Posebni postupak 👻          | <b>Šifra namjene</b><br>GOVT                                        |
| Iznos (EUR)                   | <b>IBAN za uplatu</b><br>HR1210010051863000160                      |
|                               | Model         Poziv na broj           HR68         8095-61712684207 |
|                               | Iznos (EUR)                                                         |
|                               |                                                                     |
| ٷ GENERIRAJ PODATKE ZA UPLATU | SPREMI BARKOE                                                       |
|                               |                                                                     |

Ekran detalja vrste prihoda

Ekran barkoda i podataka za uplatu

e za uplatu

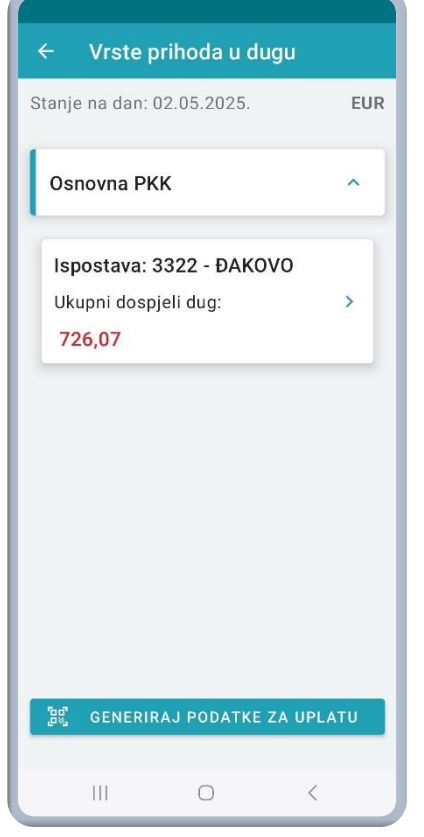

Odabirom "Ukupni dospjeli dug" prikazuju se prihodi u dugu po particijama, a unutar njih dodatno po ispostavama. Za svaku ispostavu prikazuju se sve vrste prihoda u dugu i njihovi detalji.

Opcija "Generiraj podatke za uplatu" omogućava generiranje **barkoda za uplatu odabirom jedne** ili više mogućih uplata.

| Stanje na dan: 02.05.2025. I<br>Osnovna PKK<br>Ispostava: 3322 - ĐAKOVO |
|-------------------------------------------------------------------------|
| Osnovna PKK<br>Ispostava: 3322 - ĐAKOVO                                 |
|                                                                         |
| 1201 - pdv<br>Ukupni dospjeli dug: 726,07                               |

Ekran vrste prihoda u dugu po particijama i ispostavama

| ← Detalii prihoda                     |         |
|---------------------------------------|---------|
| Stanie na dan: 02 05 2025             | FUR     |
| Ispostava: 3322 - ĐAKOV<br>1201 - pdv | /0      |
| Ukupni dospieli dug                   | 726,07  |
| Duguje                                | 0,00    |
| Potražuje                             | -713,68 |
| Ukupni saldo                          | 713,68  |
| Glavnica                              | 713,68  |
| Zadužene nenaplaćene kamate           | 0,00    |
| Dospjeli saldo                        | 713,68  |
| Obračunate tekuće kamate              | 12,39   |
| 명한 GENERIRA.I PODATKE Z               |         |
| ្រូត្តត្វី GENERIRAJ PODATKE Z        | AUPLATU |
|                                       | <       |

Ekran detalja prihoda u dugu

Ekran vrste prihoda u dugu za ispostavu

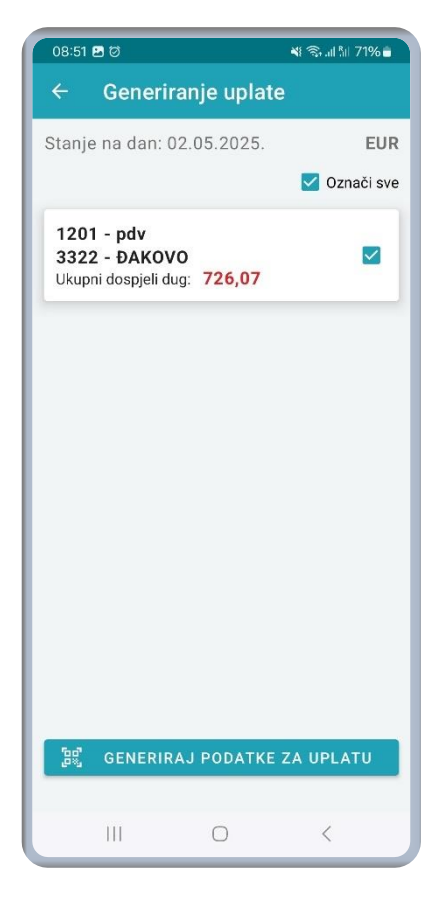

Ekran generiranja podataka za uplatu

#### 12.3. Porezna kartica

Ekran porezne kartice nudi mogućnost dohvaćanja podataka osiguranika ili vlastitih podataka s PK (porezne kartice).

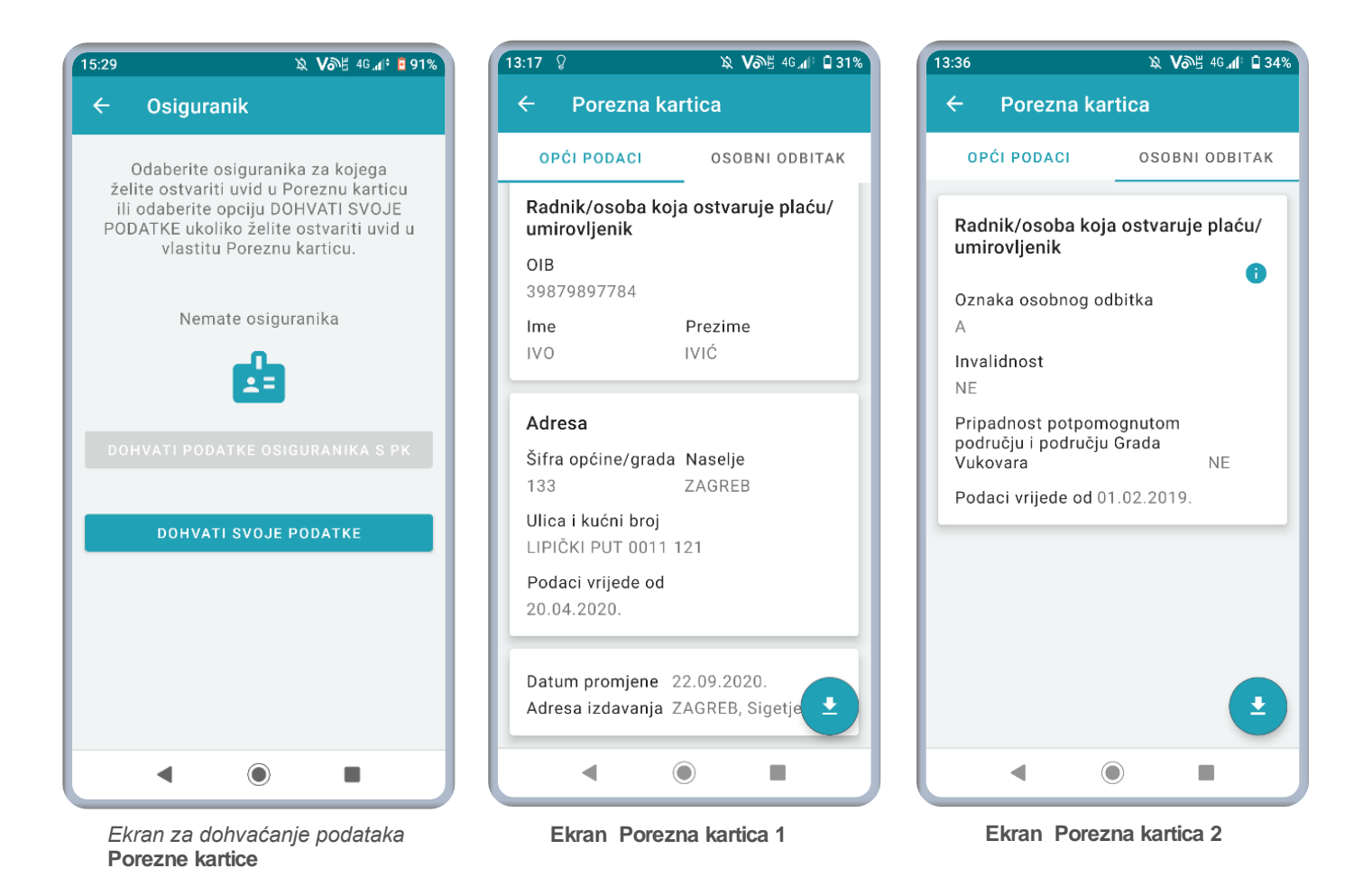

#### 12.4. Moj JOPPD

**Ovaj ekran** nudi mogućnost **uvida** u podatke iz JOPPD obrasca (Izvješće o primicima, porezu na dohodak i prirezu te doprinosima za obvezna osiguranja). Usluga je dostupna samo građanima i fizičkim osobama. Da bi se ostvario uvid potrebno je odabrati razdoblje što je moguće učiniti ili odabirom razdoblja na kalendaru ili ručnim unosom razdoblja.

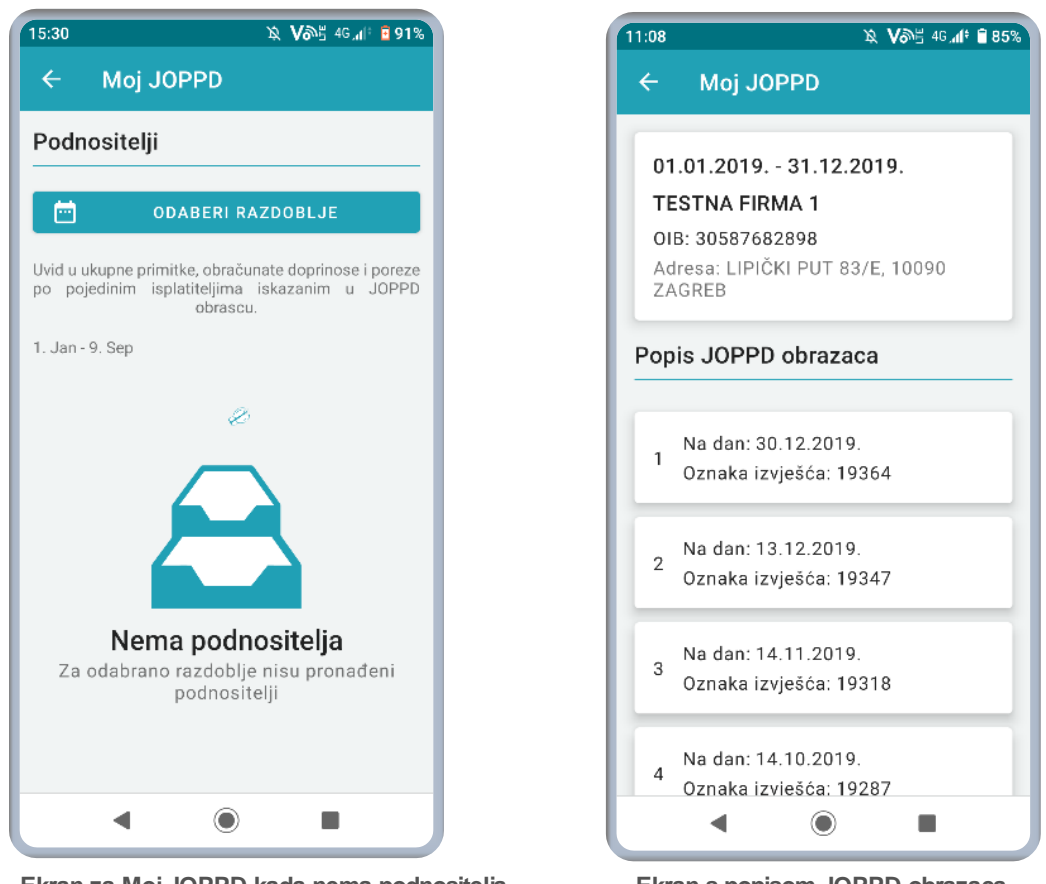

Ekran za Moj JOPPD kada nema podnositelja

Ekran s popisom JOPPD obrazaca

#### JOPPD obrazac se sastoji od strane A i strane B.

Na strani A nalaze se opći podaci o podnositelju obrasca, obvezniku plaćanja, **datumu i oznaci** izvješća, broju redaka na stanici B, podaci o ukupnom iznosu obračunanog predujma poreza **na dohodak i prirezu poreza na** dohodak, podaci o ukupnom iznosu obračunanih doprinosa (mirovinskog, zdravstvenog, zapošljavanja),isplaćenim neoporezivim primicima za korisnika **usluge i dr.** 

Na strani B nalaze se osobni podaci, podaci o razdoblju za koje se obveza utvrđuje, podaci o **prim**icima (oporezivi i neoporezivi) i načinu isplate, podaci o osnovici doprinosa i poreza, podaci o obračunanim doprinosima, porezu i prirezu na dohodak, osobnom odbitku, poreznoj osnovici i dr. Uvid u određenu stranu JOPPD obrasca ostvaruje se odabirom kart**ice ispod zaglavlja aplikacije.** 

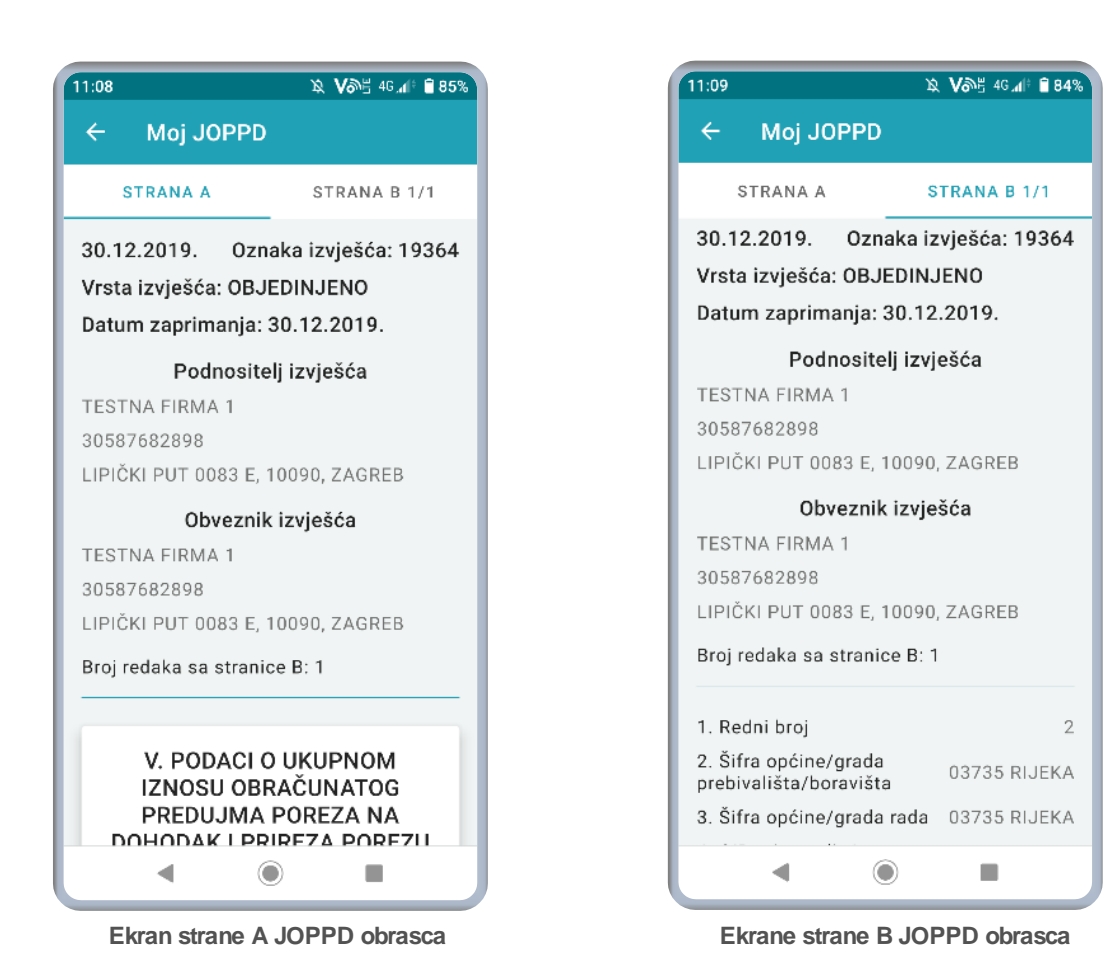

### 12.5. Uvid u IP1/IP2

Ova stranica nudi mogućnost uvida o plaći, mirovini, doprinosima, porezu i prirezu koji ulaze u godišnji obračun (obračunati i isplaćeni primici). Na vrhu stranice nalazi se padajući izbornik u kojem je moguće odabrati godinu.

Stranica nudi popis podnositelja preko kojih je moguće pristupiti obračunatim primicima i isplaćenim primicima po mjesecima.

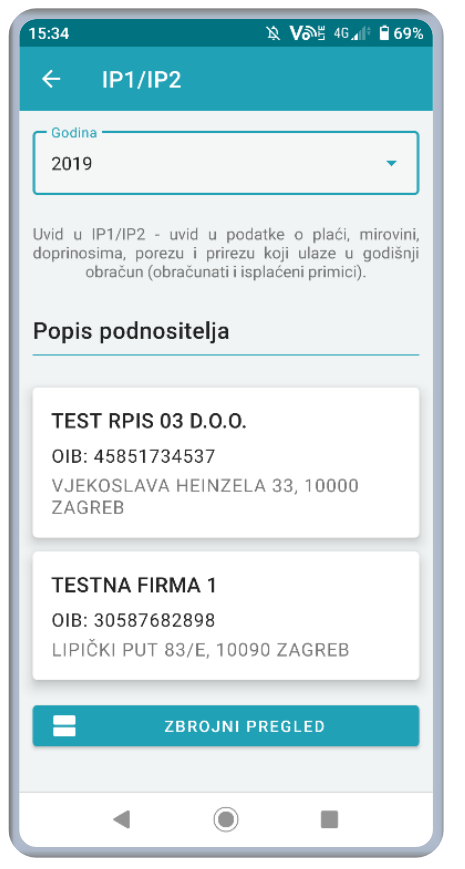

| 15:32 🔉 V                                                               | <b>ም</b> ፰ 40.4∥፥ | 91%  |
|-------------------------------------------------------------------------|-------------------|------|
| ← IP1/IP2                                                               |                   |      |
| OBRAČUNATI PRIMICI ISPLA                                                | ĆENI PRI          | місі |
| <b>TESTNA FIRMA 1</b><br>OIB: 30587682898<br>LIPIČKI PUT 83/E, 10090 ZA | GREB              |      |
| Stanje na dan: 09.09.202                                                | 1. 15:32          |      |
| SIJ VEL OŽU                                                             | TRA               | svi  |
| JOPPD 20014                                                             |                   |      |
| Iznos primitka                                                          | 5.958,5           | 56   |
| Obvezni doprinosi iz plaće                                              | 1.191,7           | 71   |
| Dohodak                                                                 | 4.766,8           | 35   |
| Osobni odbitak                                                          | 4.000,0           | 00   |
| Porezna osnovica                                                        | 766,8             | 35   |
| Uplaćeni porez i prirez                                                 | 211,6             | 5    |
| Iznos za isplatu                                                        | 4.555,2           | 20   |
|                                                                         |                   |      |
| DETALJI                                                                 |                   |      |
| ◀ ◉                                                                     |                   |      |

Ekran uvida u podatke za IP1/IP2

Uz popis podnositelja na dnu ekrana može se odabrati opcija Zbrojni pregled gdje je moguće dobiti uvid u ukupne obračunate i isplaćene primitke.

| Ekran s popisom po | dnositelja IP1/IP2 |
|--------------------|--------------------|
|--------------------|--------------------|

| 35                     | ኳ ✔ቇቼ ₄ር₊₫፥ 🛢 69       |  |
|------------------------|------------------------|--|
| + IP1/IP2              |                        |  |
| ZBROJNI                | PREGLED                |  |
| Stanje na dan: 14      | 4.09.2021. 15:35       |  |
| TESTNA FIRMA 1         |                        |  |
| Obračuna               | ti primici             |  |
| DIB                    | 30587682898            |  |
| znos primitka          | 51.704,80              |  |
| Obvezni doprinos iz    | <b>plaće</b> 10.340,96 |  |
| Dohodak                | 41.363,84              |  |
| Osobni odbitak         | 41.363,84              |  |
| Porezna osnovica       | 0,00                   |  |
| Uplaćeni porez i prire | ez 0,00                |  |
| lznos za isplatu       | 41.363,84              |  |
| TEST RPIS              | 03 D.O.O.              |  |
| Obračuna               | ti primici             |  |
| OIB                    | 45851734537            |  |
| lznos primitka         | 5.000.00               |  |
| Σ υκ                   | UPNO                   |  |
| Dobodak                | 1 000 00               |  |
|                        |                        |  |
|                        |                        |  |

| 15:35 \$                  | Ջ Vℬ≝ 4G⊿IԲ 🗎 69% |
|---------------------------|-------------------|
| ← IP1/IP2                 |                   |
| ZBROJNI PREG              | LED               |
| Stanje na dan: 14.09.2    | 2021.15:35        |
| Ukupno                    |                   |
| Obračunati prir           | mici              |
| Iznos primitka            | 56.704,80         |
| Obvezni doprinos iz plaće | 11.340,96         |
| Dohodak                   | 45.363,84         |
| Osobni odbitak            | 45.363,84         |
| Porezna osnovica          | 0,00              |
| Uplaćeni porez i prirez   | 0,00              |
| Iznos za isplatu          | 45.363,84         |
| Ukupno                    |                   |
| Isplaćeni prim            | nici              |
| Iznos primitka            | 56.704,80         |
| Obvezni doprinos iz plaće | 11.340,96         |
| Dohodak                   | 45.363,84         |
| Osobni odbitak            | 45.363,84         |
| Borozna ocnovica          | 0.00              |
|                           |                   |

Ekran s ukupnim zbrojnim pregledom IP1/IP2

### 12.6. Uvid u IP3

Ova stranica nudi mogućnost uvida o plaći, mirovini, doprinosima, porezu i prirezu koji ne ulaze u godišnji obračun.

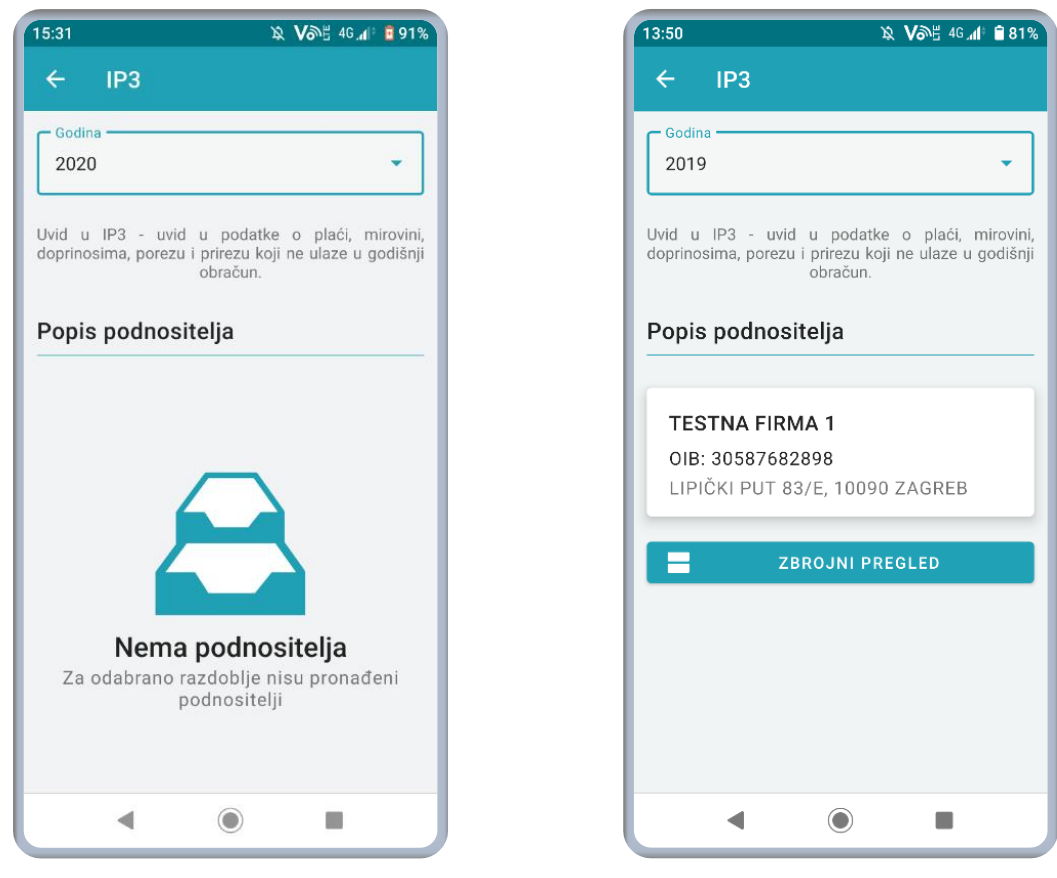

Ekran Uvida u IP3 kada nema podnositelja

Ekran Uvida u IP3 kada postoji podnositelj

Ako postoje podnositelji za IP3, tada je moguće odabrati podnositelja i ostvariti uvid o navedenim podacima prema mjesecima te je naknadno moguće pogledati detalje za odabrani **mjesec.** 

| 09:31 <sup>°</sup> 2                                                | ኳ ∨ጮ≝ 46,ፈ⊫ ₪34% |  |
|---------------------------------------------------------------------|------------------|--|
| ← IP3                                                               |                  |  |
|                                                                     |                  |  |
| <b>TESTNA FIRMA 1</b><br>OIB: 30587682898<br>LIPIČKI PUT 83/E, 1009 | 0 ZAGREB         |  |
| Stanje na dan: 14.09.2021. 09:31                                    |                  |  |
| SVI LIP SRP                                                         | KOL RUJ          |  |
| JOPPD 191                                                           | 98               |  |
| Iznos primitka                                                      | 76.994,61        |  |
| Obvezni doprinosi iz<br>plaće                                       | 15.398,88        |  |
| Dohodak                                                             | 61.595,73        |  |
| Osobni odbitak                                                      | 43.773,17        |  |
| Porezna osnovica                                                    | 17.822,56        |  |
| Uplaćeni porez i prirez                                             | 2.138,72         |  |
| Iznos za isnlatu                                                    | 59 457 01        |  |
| E DETAL                                                             | JI               |  |
|                                                                     |                  |  |
|                                                                     |                  |  |

Ekran uvida u podatke IP3 odabranog podnositelja prema mjesecima

| 9:31 | δ <i>β</i>                    | V@€ 46,₁1° 034 |
|------|-------------------------------|----------------|
| ←    | IP3                           |                |
| -    | Nucrai deprincei in           |                |
|      | JOPPD 19198                   | 3              |
|      | Razdoblje obrač               | una            |
|      | 01.04.2016 30.04              | .2016.         |
|      | Mjesec i godina isplate       | 07/2019        |
|      | Oznaka primitka               | 0201           |
|      | Općina                        | 03972          |
|      | Iznos primitka                | 3.666,41       |
|      | Obvezni doprinosi iz<br>plaće | 733,28         |
|      | Dohodak                       | 2.933,13       |
| Б    | Osobni odbitak                | 705,31         |
| C    | Porezna osnovica              | 2.227,82       |
| D    | Uplaćeni porez i prirez       | 267,34         |
| C    | Iznos za isplatu              | 2.665,79       |
| F    |                               | ок 6           |
| Up   | laćeni porez i prirez         | 2.138,72       |
| Izr  | ios za isplatu                | 59.457,01      |
|      |                               |                |
|      |                               |                |
|      |                               |                |
|      |                               |                |

Kod uvida u IP3 također je moguće odabrati i ostvariti uvid u zbrojni pregled prema podnositeljima te uvid u ukupne neobračunate primitke.

Ekran uvida u detaljne podatke za odabrani mjesec

| 13:50            | ኳ <b>V</b> ጮ≝ 4G∡(† 🔒 81% |  |
|------------------|---------------------------|--|
| ← IP3            |                           |  |
| ZBRC             | JNI PREGLED               |  |
| Stanje na da     | ın: 13.09.2021. 13:50     |  |
| TES              | TNA FIRMA 1               |  |
| Neobr            | Neobračunati primici      |  |
| OIB              | 30587682898               |  |
| Iznos primitka   | 76.994,61                 |  |
| Obvezni doprinc  | os iz plaće 15.398,88     |  |
| Dohodak          | 61.595,73                 |  |
| Osobni odbitak   | 43.773,17                 |  |
| Porezna osnovio  | ca 17.822,56              |  |
| Uplaćeni porez i | prirez 2.138,72           |  |
| Iznos za isplatu | 59.457,01                 |  |
|                  |                           |  |
| Σ                | UKUPNO                    |  |
| •                |                           |  |

Ekran zbrojnog prikaza za uvid u IP3

| 13.30                            | <u>A</u> <b>Vo</b> ∿⊑ 4G <b>.</b> 1 ∎ 80% |  |
|----------------------------------|-------------------------------------------|--|
| ← IP3                            |                                           |  |
| ZBROJNI PREGLED                  |                                           |  |
| Stanje na dan: 13.09.2021. 13:50 |                                           |  |
| Ukupno                           |                                           |  |
| Neobračunati primici             |                                           |  |
| Iznos primitka                   | 76.994,61                                 |  |
| Obvezni doprinos iz plaće        | 15.398,88                                 |  |
| Dohodak                          | 61.595,73                                 |  |
| Osobni odbitak                   | 43.773,17                                 |  |
| Porezna osnovica                 | 17.822,56                                 |  |
| Uplaćeni porez i prirez          | 2.138,72                                  |  |
| Iznos za isplatu                 | 59.457,01                                 |  |
|                                  |                                           |  |
| ◀ ●                              |                                           |  |

Ekran ukupnog zbrojnog prikaza za uvid u IP3

#### 13. Više – ostale funkcionalnosti mPorezne

#### **Ova navigacijska tipka nudi pristup ostalim** funkcionalnostima mPorezne, a one uključuju:

iunkcionalnosuma mporezne, a one ukijučuj

- Porezni kalendar
- Korisnički pretinac
- Kalkulator plaće
- Pišite nam
- Ovlaštenja

| <ul> <li>Porezni kalendar</li> <li>Obrazac JOPPD (s osnove plaćanja doprinosa)</li> <li>16.09.2021.</li> <li>Rok dostave JOPPD (obveza u RPO 16) mjesečnog obrasca za 8. mjesec 2021. godine</li> <li>Obrazac PDV-S</li> <li>20.09.2021.</li> <li>Rok dostave PDV-S mjesečnog obrasca za 8. mjesec 2021. godine</li> <li>Obrazac PZ 42 i 63</li> <li>20.09.2021.</li> <li>Rok dostave PZ 42 i 63 obrasca za 8. mjesec 2021. godine.</li> <li>Obrazac ZP</li> <li>20.09.2021.</li> <li>Rok dostave ZP obrasca za 8. mjesec</li> </ul>                                                                                                    | 10:11                               | <u>ኳ                                   </u>                                           | (* 🕇 80% |  |  |  |
|----------------------------------------------------------------------------------------------------|-------------------------------------|---------------------------------------------------------------------------------------|----------|--|--|--|
| Obrazac JOPPD (s osnove plaćanja doprinosa)   16.09.2021.   Rok dostave JOPPD (obveza u RPO 16) mjesečnog obrasca za 8. mjesec 2021. godine   Obrazac PDV-S   20.09.2021.   Rok dostave PDV-S mjesečnog obrasca za 8. mjesec 2021. godine   Obrazac PZ 42 i 63   20.09.2021.   Rok dostave PZ 42 i 63 obrasca za 8. mjesec 2021. godine.   Obrazac ZP   20.09.2021.   Rok dostave PZ 42 i 63 obrasca za 8. mjesec 2021. godine.                                                                                                    | ÷                                   | Porezni kalendar                                                                      |          |  |  |  |
| Obrazac JOPPD (s osnove<br>plaćanja doprinosa)Image: Complex transmission16.09.2021.Rok dostave JOPPD (obveza u RPO 16)<br>mjesečnog obrasca za 8. mjesec 2021.<br>godineObrazac PDV-SImage: Complex transmission20.09.2021.Rok dostave PDV-S mjesečnog obrasca za 8. mjesec 2021.<br>godineObrazac PZ 42 i 63Image: Complex transmission20.09.2021.Rok dostave PZ 42 i 63 obrasca za 8.<br>mjesec 2021.<br>godine.Obrazac ZPImage: Complex transmission20.09.2021.Rok dostave ZP obrasca za 8.<br>mjesec 2021.Abrazac ZPImage: Complex transmission20.09.2021.Image: Complex transmissionComplex transmissionImage: Complex transmissionComplex transmissionImage: Complex transmission <td< td=""><td>-</td><td></td><td></td></td<>                                                                                                    | -                                   |                                                                                       |          |  |  |  |
| 16.09.2021.<br>Rok dostave JOPPD (obveza u RPO 16)<br>mjesečnog obrasca za 8. mjesec 2021.<br>godine<br><b>Obrazac PDV-S</b><br>20.09.2021.<br>Rok dostave PDV-S mjesečnog obrasca<br>a 8. mjesec 2021. godine<br><b>Obrazac PZ 42 i 63</b><br>20.09.2021.<br>Rok dostave PZ 42 i 63 obrasca za 8.<br>mjesec 2021. godine.<br><b>Obrazac ZP</b><br>20.09.2021.<br>Rok dostave ZP obrasca za 8. mjesec                                                                                                    | Ob<br>pla                           | razac JOPPD (s osnove<br>ćanja doprinosa)                                             | <b>8</b> |  |  |  |
| Rok dostave JOPPD (obveza u RPO 16)<br>mjesečnog obrasca za 8. mjesec 2021.<br>godine<br><b>Obrazac PDV-S</b><br>20.09.2021.<br>Rok dostave PDV-S mjesečnog obrasca<br>za 8. mjesec 2021. godine<br><b>Obrazac PZ 42 i 63</b><br>20.09.2021.<br>Rok dostave PZ 42 i 63 obrasca za 8.<br>mjesec 2021. godine.                                                                                                    | 16.0                                | 09.2021.                                                                              |          |  |  |  |
| Obrazac PDV-SImage: Constant of the section of the section of the secti                          | Rok<br>mje<br>god                   | Rok dostave JOPPD (obveza u RPO 16)<br>mjesečnog obrasca za 8. mjesec 2021.<br>godine |          |  |  |  |
| 20.09.2021.<br>Rok dostave PDV-S mjesečnog obrasca<br>za 8. mjesec 2021. godine<br><b>Obrazac PZ 42 i 63</b><br>20.09.2021.<br>Rok dostave PZ 42 i 63 obrasca za 8.<br>mjesec 2021. godine.<br><b>Obrazac ZP</b>                                                                                                    | Ob                                  | razac PDV-S                                                                           |          |  |  |  |
| Rok dostave PDV-S mjesečnog obrasca<br>za 8. mjesec 2021. godine<br>Obrazac PZ 42 i 63<br>20.09.2021.<br>Rok dostave PZ 42 i 63 obrasca za 8.<br>mjesec 2021. godine.<br>Obrazac ZP                                                                                                    | 20.0                                | 09.2021.                                                                              |          |  |  |  |
| Obrazac PZ 42 i 63<br>20.09.2021.<br>Rok dostave PZ 42 i 63 obrasca za 8.<br>mjesec 2021. godine.<br>Obrazac ZP<br>20.09.2021.<br>Rok dostave ZP obrasca za 8. mjesec                                                                                                    | Rok<br>za 8                         | Rok dostave PDV-S mjesečnog obrasca<br>za 8. mjesec 2021. godine                      |          |  |  |  |
| 20.09.2021.<br>Rok dostave PZ 42 i 63 obrasca za 8.<br>mjesec 2021. godine.<br>Obrazac ZP                                                                                                    | Ob                                  | razac PZ 42 i 63                                                                      |          |  |  |  |
| Rok dostave PZ 42 i 63 obrasca za 8.<br>mjesec 2021. godine.<br>Obrazac ZP<br>20.09.2021.<br>Rok dostave ZP obrasca za 8. mjesec                                                                                                    | 20.0                                | 09.2021.                                                                              |          |  |  |  |
| Obrazac ZP In the second second secon | Rok<br>mje                          | a dostave PZ 42 i 63 obrasca za<br>sec 2021. godine.                                  | 8.       |  |  |  |
| 20.09.2021.<br>Rok dostave ZP obrasca za 8. mjesec                                                                                                    | Ob                                  | razac ZP                                                                              |          |  |  |  |
| Rok dostave ZP obrasca za 8. mjesec                                                                                                    | 20.0                                | 09.2021.                                                                              |          |  |  |  |
|                                                                                                    | Rok dostave ZP obrasca za 8. mjesec |                                                                                       |          |  |  |  |
|                                                                                                    |                                     |                                                                                       |          |  |  |  |

Ekran Poreznog kalendara

| 10:40        |                     |          | Ved 40+<br>LTE2 +* .1 | 85% 🖬             |  |
|--------------|---------------------|----------|-----------------------|-------------------|--|
| Više         |                     |          | ۵                     | 2 <sup>00</sup> ≡ |  |
| Porez        | ni kalenda          | ar       |                       |                   |  |
| Koris        | Korisnički pretinac |          |                       |                   |  |
| Kalku        | Kalkulator plaće    |          |                       |                   |  |
| Pišite       | Pišite nam          |          |                       |                   |  |
| Ovlaš        | Ovlaštenja          |          |                       |                   |  |
|              |                     |          |                       |                   |  |
|              |                     |          |                       |                   |  |
|              |                     |          |                       |                   |  |
|              |                     |          |                       |                   |  |
| n<br>Početna | )<br>Obrasci        | Zahtjevi | Q<br>Uvidi            | više              |  |
|              | 111                 | 0        | <                     |                   |  |

**Ekran s opcijama koje se nalaze u** okviru navigacijske tipke "Više"

#### 13.1. Porezni kalendar

Porezni kalendar prikazuje evidentirane porezne obveze poreznog obveznika, odnosno uvid u rokove podnošenja određenog obrasca prema obvezama poreznog obveznika za sljedeća 2 mjeseca.

#### 13.2. Korisnički pretinac

Korisnički pretinac je funkcionalnost koja omogućava Poreznoj upravi komunikaciju s poreznim obveznicima. Komunikacija je ostvarena putem poruka koje zaprima porezni obveznik. Poruke su razvrstane po kategorijama te mogu sadržavati priloge u PDF formatu.

Korisničkom pretincu moguće je pristupiti kroz odabir **opcije** "*Više"* na dnu ekrana ili odabirom pripadajućeg prečaca na desnoj strani zaglavlja.

Ako postoje poruke namijenjene poreznom obvezniku koje nisu pročitane, prilikom prijave u aplikaciju mPorezna na početnoj stranici se prikazuje skočni prozor s nepročitanim porukama.

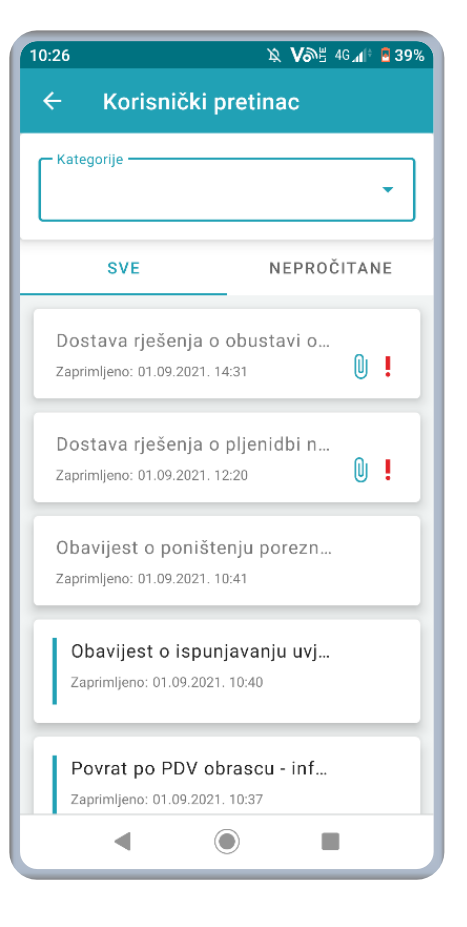

Ekran korisničkog pretinca

Odmah ispod zaglavlja stranice korisničkog pretinca nalazi se padajući izbornik za odabir kategorije poruka unutar kojega je moguće odabrati:

- Sve poruke
- Poruke o nepodnošenju obrasca
- Porezni akti
- Obavijest o preknjiženju
- O\_MCTL poruke
- Obavijesti
- Poruke nadzora
- Ostale poruke
- Obavijesti o poslanoj ispravi

Ispod ovog izbornika nalaze se kartice Sve (prikazuju se sve poruke) i Nepročitane (prikazuju se nepročitane poruke) koje omogućuju filtriranje poruka.

| 14:31                            | × V                                                                                                    | ም፰ 4G <b>"</b> በ <sup>™</sup> 🔒 76%                |  |  |
|----------------------------------|----------------------------------------------------------------------------------------------------|----------------------------------------------------|--|--|
|                                  | Nepročitane poruke/akti (1)                                                                                                    |                                                    |  |  |
|                                  | Poruke s obveznim uručenjem                                                                                                    |                                                    |  |  |
| D                                | ostava porezne potvrde                                                                                                    |                                                    |  |  |
| Za                               | primljeno: 23.07.2021. 14:02                                                                                                    | 0!                                                 |  |  |
| Napome<br>rada mor<br>starije od | na: Imate poruke koje zahtijevaju ur<br>guć je tek nakon što ih pregledate. C<br>d 30 dana možete pronaći u korisnič<br>ZATVORI | učenje, nastavak<br>Istale poruke<br>kom pretincu. |  |  |
|                                  |                                                                                                    |                                                    |  |  |

Ekran poruke/akta s obveznim uručenjem

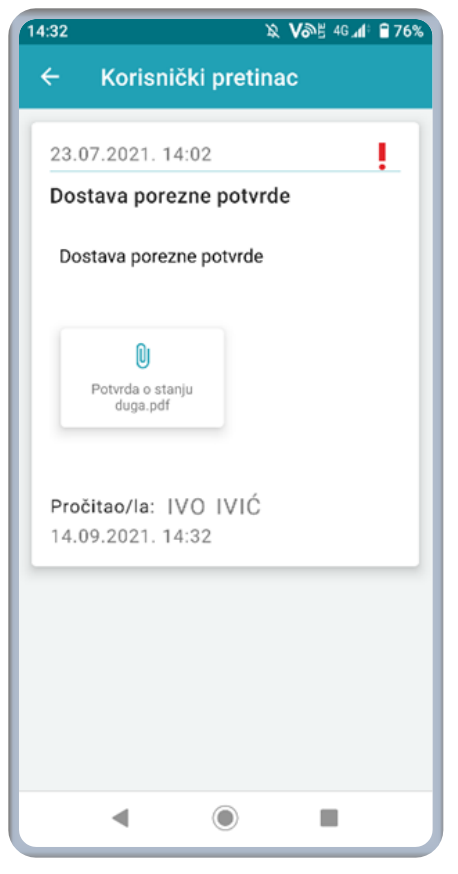

Ekran otvorene poruke/akta s obveznim uručenjem

#### 13.3. Kalkulator plaće

**Uz** pomoć kalkulatora plaće moguće je preračunati NETO iznos plaće u BRUTO **iznos i obratno.** 

Potrebno je unijeti iznos plaće, zatim u padajućem izborniku odabrati prebivalište, unijeti podatke o djeci i uzdržavanim članovima te odabrati odgovarajuću **opciju za invalidnost. Nakon popunjavanja i odabira svih polja** korisnik treba odabrati odgovarajuću opciju.

Kalkulator plaće zatim prikazuje detalje izračuna.

VAŽNO! Obračun na kalkulatoru plaće je informativnog karaktera i ne mora predstavljati stvarno stanje.

| 10:26 | እ <b>አ</b> በመደ 46 🕯 39% |
|-------|-------------------------|
| ÷     | Kalkulator plaće        |
|       | s<br>0,00               |
| •     | Prebivalište 👻          |
|       | Djeca                   |
|       | Uzdržavani članovi      |
| 🖲 В   | ez invaliditeta         |
| O Dj  | jelomična invalidnost   |
| 0 10  | 00% invalidnost         |
| NE    | TO U BRUTO U NETO       |
|       |                         |

Ekran kalkulatora plaće

#### 13.4. Pišite nam

Ovdje se mogu postaviti pitanja o mPoreznoj, ePoreznoj te prijaviti porezni prekršaj.

Uz pitanja je moguće dostaviti i privitak, i to **datoteke formata .jpg, .jpeg, .png, .doc(x), .xsls(x),** .pdf. Veličina pojedine datoteke ne smije biti veća od 5MB.

Prijava poreznih i drugih prekršaja može se podnijeti i anonimno!

Moguće je odabrati jednu od tema nakon čega se nudi odabir podtema:

- mPorezna
  - o Prijava u aplikaciju
  - Popunjavanje zahtjeva
  - o Ostali tehnički problemi
  - Poslovna i normativna pitanja

- ePorezna JPPU
  - Prijava u aplikaciju
  - Poslovna i normativna pitanja
  - o Ovlaštenja
  - Popunjavanje obrasca
  - o Elektronički potpis
  - Neispravna XML datoteka
  - o Ostali tehnički problemi

#### • Prijava poreznih i drugih prekršaja

- o Drugi porezni prekršaji u području PDV-a
- o Neizdavanje računa, neispravan račun
- o Rad bez odobrenja i neplaćanje boravišne pristojbe
- o **Dobit**
- Prijava zlouporabe sustava PDV-a
- o Neprijavljeni djelatnici i neisplata plaća
- Nekretnine
- o Doprinosi
- o Lokalni porezi
- o Igre na sreću i naknade na priređivanje igara na sreću
- Neizdavanje IP obrasca
- Neizdavanje obračuna o neisplati plaća
- Nepravilnosti u ugostiteljskoj djelatnosti i turizmu (suprotno odobrenim uvjetima i načinu rada)
- o Nepravilnosti vezane za korištenje proračunskih sredstava
- Neprijavljivanje najma/zakupa stambenog i poslovnog prostora Registriran u RPO – nadležnost Porezne uprave
- Neprijavljivanje najma/zakupa stambenog i poslovnog prostora Nije registriran u RPO – nadležnost Državnog inspektorata
- Trošarine, koncesije, povrede prava na intelektualno vlasništvo, povreda propisa o obavljanju audiovizualne djelatnosti, nadzor prometa predmeta od plemenitih kovina

Uz prijavu poreznih i drugih prekršaja može se dostaviti i privitak formata: .jpg, .jpeg, .png, .doc(x), .xsls(x), .pdf.

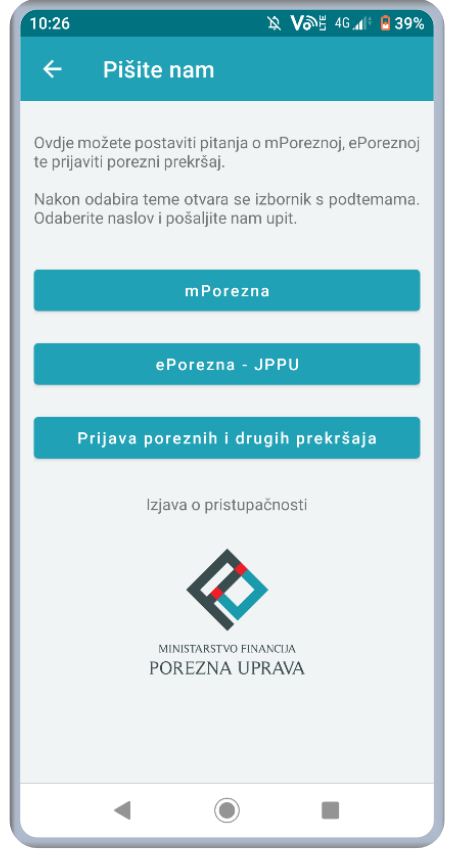

| 10:31       |                                                          | Ŕ                 | Vone 46 🚛 🖥 38% |  |  |
|-------------|----------------------------------------------------------|-------------------|-----------------|--|--|
| ÷           | mPorez                                                   | zna               |                 |  |  |
|             | Ostali tel                                               | hnički probl      | lemi 🚺          |  |  |
| 0           | IB poreznog                                              | ) obveznika*      |                 |  |  |
| Sa          | adržaj upita                                             | *                 |                 |  |  |
| Mc          | olimo da u sadr.<br>ureñaja i vi                         | žaj upita unesete | model mobilnog  |  |  |
|             | uredaja i verziju operativnog sustava.                   |                   |                 |  |  |
| PRII<br>Mak | PRILOŽI DATOTEKU<br>Maksimalna veličina datoteke je 5 MB |                   |                 |  |  |
|             | U                                                        | 0                 | 0               |  |  |
|             | •                                                        |                   |                 |  |  |

| 10:31                                                                                         | 🔉 🗸 🖓 🗄 46 📶 🛢 38%                                                                                               |
|-----------------------------------------------------------------------------------------------|----------------------------------------------------------------------------------------------------|
| ← mPorezna                                                                                    | a                                                                                                    |
| Kont                                                                                          | akt podaci                                                                                                    |
| OIB                                                                                           |                                                                                                    |
| Ime i prezime*                                                                                |                                                                                                    |
| Email*                                                                                        |                                                                                                    |
| Telefon*                                                                                      |                                                                                                    |
| OBRADA OSOBNIH f<br>* Upoznat sam<br>te dajem suglas<br>prikupljaju i obra<br>procesa forme l | PODATAKA (i)<br>sa svrhom obrade podataka<br>inost da se osobni podaci<br>aduju za daljne potrebe<br>Pisite nam. |
|                                                                                               | ALJI UPIT                                                                                                    |
| •                                                                                             |                                                                                                    |

Ekran za Pišite nam

Ekran prijave tehničkog problema 1

Ekran prijave tehničkog problema 2

#### 14.1. Provjeri račun

U donjem desnom kutu alatne trake odabirom funkcionalnosti "Više" korisnik može pristupiti opciji "Provjeri račun" i provjeriti ispravnost računa putem QR koda.

Skeniranjem QR koda sustav vraća informaciju o ispravnosti računa.

| ← Provjera računa                       | <ul> <li>← Provjera računa</li> </ul>                                                                               |
|-----------------------------------------|----------------------------------------------------------------------------------------------------|
| Račun je evidentiran u Poreznoj upravi. | Račun nije evidentiran u Poreznoj upravi. Relevantna provjera je 48 sati od izdavanja računa.         PRIJAVI RAČUN |
|                                         |                                                                                                    |

Ekran provjere računa 1

Ekran provjere računa 2

| ← Provjer         | a računa                          |
|-------------------|-----------------------------------|
|                   |                                   |
|                   |                                   |
|                   |                                   |
|                   |                                   |
|                   |                                   |
|                   |                                   |
| Pronađeno je više | računa za zadane uvjete pretrage. |
| Р                 | RIJAVI RAČUN                      |
|                   |                                   |
|                   |                                   |
|                   |                                   |
|                   |                                   |
|                   |                                   |
| 111               | 0 <                               |

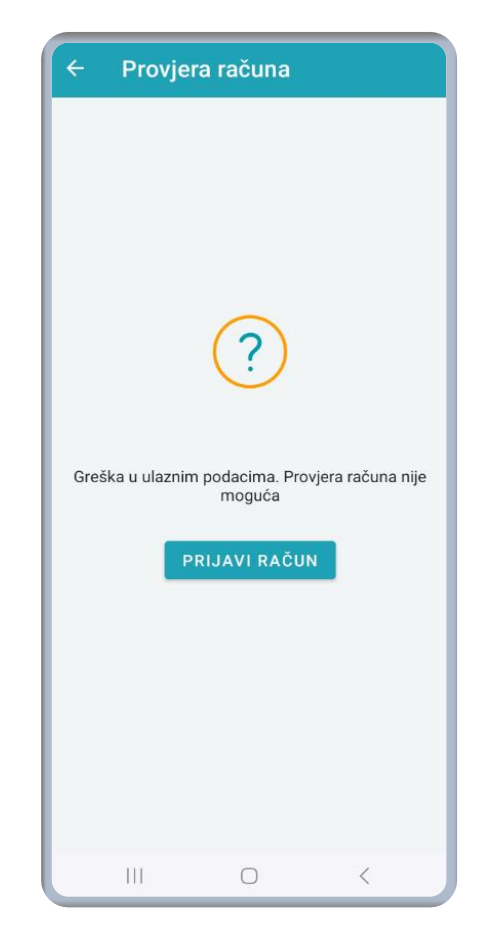

Ekran provjere računa 3

Ekran provjere računa 4

#### 15. Ostalo

Izbornik u desnom kutu zaglavlja aplikacije nudi informacije o korisniku i poreznom obvezniku, mogućnost prijave za drugog poreznog obveznika ako korisnik ima ovlaštenja, pregled i upravljanje ovlaštenjima, pristup informacijama o aplikaciji, postavkama te omogućuje odjavu iz aplikacije. Ovdje se također nalaze dokumenti o politici privatnosti i uvjetima korištenja.

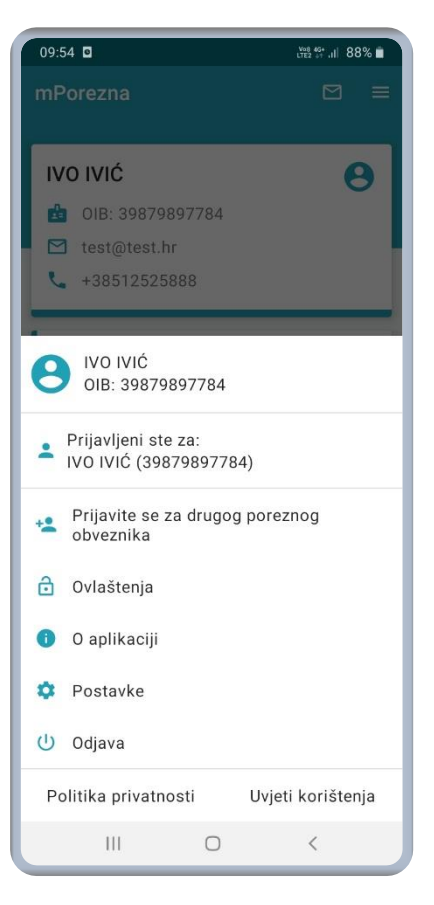

🕱 🗸 🖓 🖞 46 📶 🖥 31% 11:23  $\leftarrow$ O aplikaciji mPorezna Verzija: 1.0.0 Aplikacija mPorezna Ministarstva financija -Porezne uprave razvijena je u sklopu projekta Povezivanje i unaprjeđenje aplikativnih rješenja unutar Informacijskog sustava Porezne uprave i razvoj mPorezne od strane APIS IT d.o.o. Projekt je sufinancirala Europska unija iz Europskog socijalnog fonda. Sadržaj mobilne aplikacije isključiva je odgovornost Ministarstva financija – Porezne uprave Izjava o pristupačnosti -

Ekran izbornika

#### 15.1. O aplikaciji

**Ovdje je mogu**će pronaći neke osnovne informacije o aplikaciji kao i verzija koja je instalirana na mobilnom uređaju.

Ekran s informacijama o aplikaciji

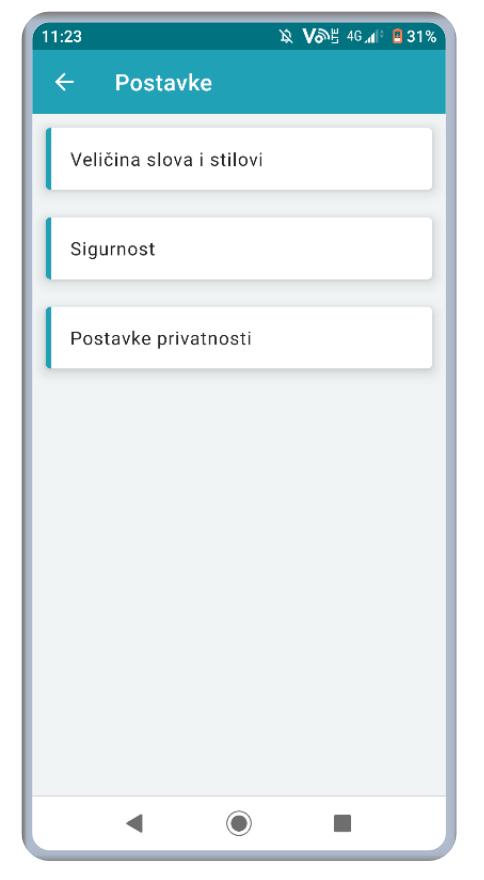

#### 15.2. Postavke

Ovdje je moguć**e** podesiti postavke sučelja, sigurnosti te **postavke privatnosti.** 

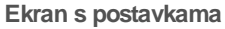

### 15.2.1. Veličina slova i stilovi

U postavkama za veličinu slova i stilove moguće je podesiti veličinu fonta te prilagoditi temu koja može biti u načinu **auto (kako je definirano u postavkama samog** mobilnog uređaja) ili posebno za aplikaciju mPorezne.

U svakom trenutku ovdje je moguće vratiti početne postavke vezano za veličinu slova i stilove.

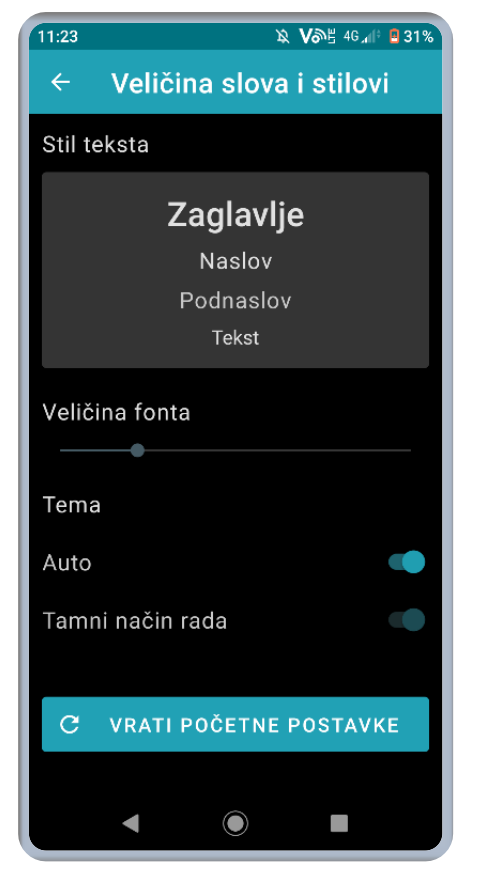

Ekran s postavkama za veličinu slova i stilove

| 11:23        |      | እ <b>እ</b> ም 40` | di: 🧧 31% |
|--------------|------|------------------|-----------|
| ← Sigurn     | iost |                  |           |
| Promijeni PI | N    |                  |           |
| Biometrija   |      |                  |           |
|              |      |                  |           |
|              |      |                  |           |
|              |      |                  |           |
|              |      |                  |           |
|              |      |                  |           |
|              |      |                  |           |
|              |      |                  |           |
| •            | ۲    |                  |           |

#### 15.2.2. Sigurnost

U postavkama sigurnosti moguće je promijeniti PIN i uključiti odnosno isključiti korištenje biometrije.

Ekran s postavkama sigurnosti

#### 15.2.3. Postavke privatnosti

**Ovdje se nalazi suglasnost i privola** za prikupljanje, obradu, korištenje i analizu podataka **korisnika od strane Ministarstva financija, Porezne uprave.** 

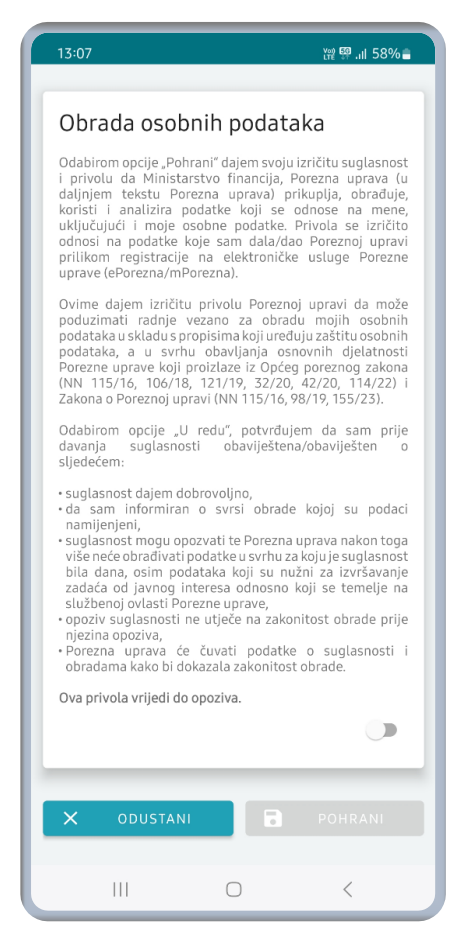

Ekran za postavke privatnosti

#### 15.3. Odjava

**Odabirom ove opcije odjavljuje se iz aplikacije.** Uspješnom odjavom iz aplikacije mPorezna sustav preusmjerava korisnika na početnu stranicu mobilne aplikacije te se od korisni**ka** zahtjeva ponovno utvrđivanje identiteta za nastavak rada u aplikaciji.

#### 15.4. Politika privatnosti

Ovdje korisnik može pročitati politiku privatnosti.

#### 15.5. Uvjeti korištenja

Ovdje korisnik može pročitati uvjete korištenja aplikacije.

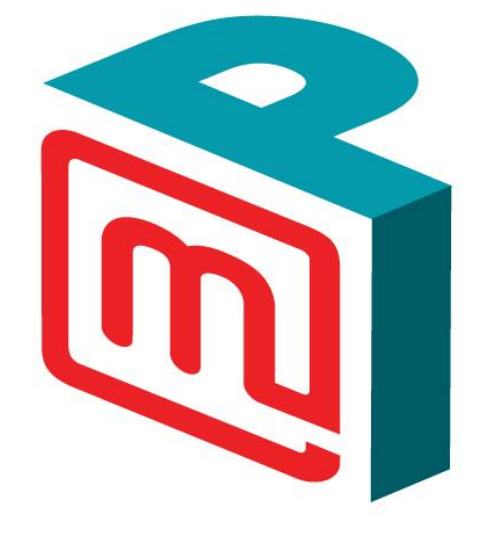

# mPorezna

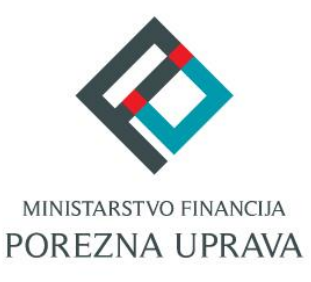

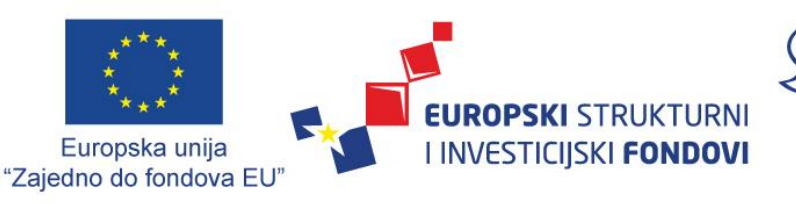

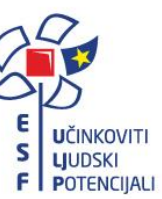

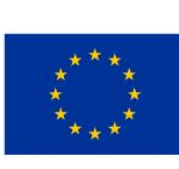

Financira Europska unija NextGenerationEU

Projekt je sufinancirala Europska unija iz Europskog socijalnog fonda.